# Nachhaltige Biomasse

## Nabisy – Handbuch für BHKW - Anlagenbetreiber

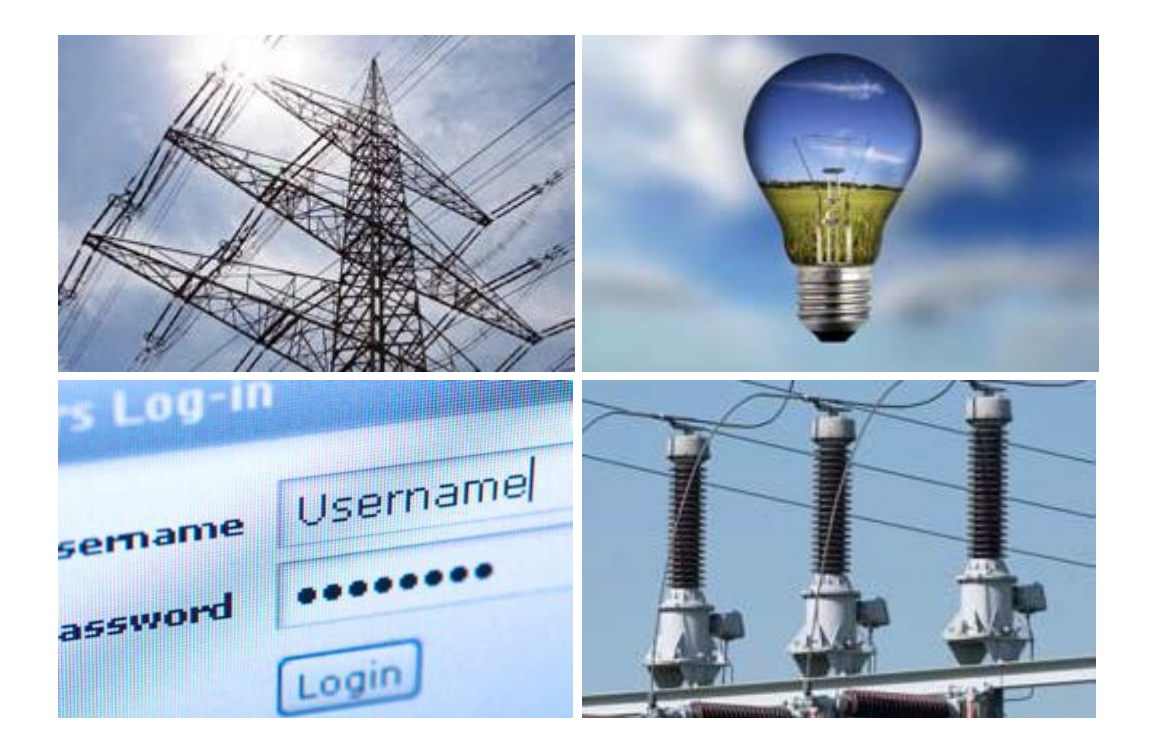

## Inhalt

| I.   | Allgemeines                                                                                           | 3   |
|------|----------------------------------------------------------------------------------------------------|-----|
| II.  | Anmelden                                                                                              | 5   |
| III. | Ändern des Passwortes                                                                                 | 6   |
| IV.  | Antrag bearbeiten                                                                                     | 7   |
| 1.   | Zusammenfassung mehrerer Nachweise auf einen Netzbetreiber                                            | 7   |
| 2.   | Umschreibung eines Nachweises auf Netzbetreiber bzw. letzten Lieferanten 1                            | .1  |
| 3.   | Teilung eines Nachweises auf einen Netzbetreiber1                                                     | 8   |
| 4.   | Rückbuchung eines Nachweises, der direkt vom Hersteller ausgestellt wurde2                            | 25  |
| 5.   | Umschreibung eines Teilnachweises, der als Rest aus einer Teilung auf einen<br>Netzbetreiber entstand | 30  |
| V.   | Antrag/Nachweis anzeigen3                                                                             | 5   |
| VI.  | Nachweis anzeigen                                                                                     | 6   |
| VII. | Kontoauszug                                                                                           | \$8 |

## I. <u>Allgemeines</u>

Bei der Verwendung von Biomasse im Energiesektor der Europäischen Gemeinschaft sind nach der Richtlinie 2009/28/EG zur Förderung der Nutzung von Energie aus erneuerbaren Quellen von den Wirtschaftsbeteiligten bestimmte Nachhaltigkeitskriterien zu erfüllen. Zur Umsetzung dieser Richtlinie in Deutschland wurden die Biomassestrom-Nachhaltigkeitsverordnung (BioSt-NachV) und die Biokraftstoff-Nachhaltigkeitsverordnung (Biokraft-NachV) erlassen.

Mit der webbasierten staatlichen Datenbank Nachhaltige Biomasse System der BLE (Nabisy) werden die Daten zur Nachhaltigkeit von Lieferungen flüssiger und gasförmiger Biomasse plausibilisiert und dokumentiert und auf Antrag des Inhabers Nachhaltigkeits-Teilnachweise ausgestellt. Nabisy ist die Datenbank zur Dokumentation der Massenbilanzierung und Nachhaltigkeit in Deutschland.

Anlagenbetreiber müssen verschiedene Voraussetzungen erfüllen, um eine Vergütung nach § 27 Erneuerbare-Energien-Gesetz (EEG) für erzeugten Strom zu erhalten.

Unter anderem müssen Anlagenbetreiber gegenüber dem Netzbetreiber an Hand eines Nachhaltigkeitsnachweises bzw. eines Nachhaltigkeits-Teilnachweises die Erfüllung der Nachhaltigkeitskriterien für Biomasse darlegen. Bisher konnten Sie nur dem Netzbetreiber den Nachhaltigkeitsnachweis bzw. den Nachhaltigkeits-Teilnachweis als schriftliche Kopie übermitteln.

Um das Verfahren der Übermittlung der Daten an den Netzbetreiber zu erleichtern, haben Sie die Möglichkeit dies in der staatlichen Datenbank Nabisy durch die elektronische Übermittlung der Daten zur Nachhaltigkeit und Massenbilanzierung zu dokumentieren.

Wenn Sie flüssige oder gasförmige Biomasse mit einem dazugehörigen Nachhaltigkeitsnachweis bzw. Nachhaltigkeits-Teilnachweis kaufen, um diese zu verstromen, haben die Anlagenbetreiber durch den Zugang zu Nabisy nun die Möglichkeit, selbst einen Nachhaltigkeits-Teilnachweis auf Ihren Netzbetreiber entweder über die Gesamtmenge oder nur bisher verbrauchte Menge flüssiger oder gasförmiger Biomasse in Nabisy auszustellen. Erfolgt dies, entfällt die schriftliche Übermittlung der Nachhaltigkeitsnachweise und Nachhaltigkeits-Teilnachweise an die BLE. Denn da der Nachweis und deren Weiterreichung an den Netzbetreiber bereits in der Datenbank Nabisy dokumentiert sind, gilt die Übermittlung der Nachweise an die BLE nach § 13 BioSt-NachV als erfolgt.

Wenn Anlagenbetreiber eine bereits eingekaufte Menge flüssige oder gasförmige Biomasse nicht für die Verstromung nutzen können, weil beispielsweise Ihre BHKW-Anlage defekt ist, haben sie des Weiteren die Möglichkeit, über Ihren Zugang zu Nabisy einen Nachhaltigkeits-Teilnachweis für die sich bei Ihnen befindliche Restmenge flüssiger oder gasförmiger Biomasse an den Vorlieferanten auszustellen. Voraussetzung ist allerdings, dass der Vorlieferant die in Rede stehende Menge flüssiger oder gasförmige Biomasse zurücknimmt. Ein darüber hinaus gehender Handel mit nachhaltiger flüssiger oder gasförmiger Biomasse ist Anlagenbetreibern über Ihren Zugang zu Nabisy nicht möglich.

Beziehen Anlagenbetreiber die nachhaltige flüssige Biomasse von einem Händler und haben Sie ein Zugang zu Nabisy, kann der Händler bei der Ausstellung des Nachhaltigkeits-Teilnachweises ihnen diesen als Download-Link zur Verfügung stellen. Der Link würde den Anlagenbetreibern direkt zugesandt und sie können den Nachhaltigkeits-Teilnachweis dann über Ihren Zugang zu Nabisy herunterladen.

Bei den auf Ihrem Nabisy-Konto eingegangenen Nachhaltigkeits-Teilnachweisen ist gewährleistet, dass diese nicht mehrfach zur Anrechnung gebracht werden können. Dies bedeutet, dass bei einer Umschreibung auf das Nabisy- Konto des Netzbetreibers durch den Stromlieferanten eine mehrfache Verwendung eines Nachhaltigkeits-Teilnachweises im Strombereich oder eine unzulässige Doppelbegünstigung im Strom- und Kraftstoffbereich verhindert wird.

Für gasförmige Biomasse gilt dies genauso wie für flüssige Biomasse, wenn Nabisy zur Dokumentation der Massenbilanzierung nach § 27c Abs. 1 Nr. 2 EEG bei Biomethan herangezogen wird. Nabisy ist hierfür nach der Auslegungshilfe zur Massenbilanzierung nach § 27 c Abs. 1 Nr. 2 EEG vom 29. Juni 2012 des Bundesministeriums für Umwelt, Naturschutz und Reaktorsicherheit (BMU) geeignet.

## II. <u>Anmelden</u>

Sie können sich unter <u>https://nabisy.ble.de</u> bei Nabisy anmelden.

Wenn sie auf Anmelden klicken erhalten Sie folgende Seite, bei der Sie sich mit dem Benutzernamen und Passwort, das Sie von der BLE erhalten haben, anmelden.

| A Bundasanstalt für          |                                                                    | Übersicht   Kontakt   Impressum              |
|------------------------------|--------------------------------------------------------------------|----------------------------------------------|
| Landwirtschaft und Ernährung |                                                                    | NABISY<br>Nachhaltige-Biomasse-System        |
|                              | Startseite   Anmelden                                              |                                              |
| Startseite                   |                                                                    | DE   EN                                      |
| Anmelden                     | Anmelden                                                           |                                              |
| Hilfe                        | Bitte geben Sie Benutzername und Passwort ein, um sich anzumelden. |                                              |
|                              | Benutzername Passwort Anmeiden  C Zum Seitenanfang                 | ndesanstalt für Landwirtschaft und Ernähmung |

## III. Ändern des Passwortes

Bei der erstmaligen Anmeldung sollten Sie über den Menüpunkt Zugangsdaten Ihr Passwort änder. Das Passwort sollte mindestens 8 Zeichen enthalten.

|   |                   | Startseite   Zugangsdaten                                                                                      |    |
|---|-------------------|----------------------------------------------------------------------------------------------------|----|
|   | Startseite        | DE                                                                                                    | EN |
| 1 | Zugangsdaten      |                                                                                                    |    |
|   | Nachweis anzeigen | Passwort ändern                                                                                                |    |
|   |                   | Bitte geben Sie Ihr existierendes und Ihr neues Passwort für Ihren Zugang ein. Das neue Passwort gilt ab Ihrem |    |
|   | Hilfe             | nächsten Login.                                                                                                |    |
|   | Abmelden          | Altes Passwort                                                                                                 |    |
|   |                   | Neues Passwort                                                                                                 |    |
|   |                   | Wiederholen                                                                                                    |    |
|   |                   | Chaicharn                                                                                                    |    |
|   |                   | Specifien                                                                                                    |    |
|   |                   | Zum Seitenanfang                                                                                               |    |
|   |                   |                                                                                                    |    |
|   |                   |                                                                                                    |    |
|   |                   |                                                                                                    |    |

Hinweis: Heben Sie sich das Schreiben mit dem ersten Passwort, welches Sie von der BLE bekommen haben auf. Falls Sie Ihr Passwort vergessen, kann die BLE Sie auf dieses Passwort zurücksetzten.

## IV. <u>Antrag bearbeiten</u>

| 1. | Zusammenfassung | mehrerer | Nachweise | auf einen | Netzbetreiber |
|----|-----------------|----------|-----------|-----------|---------------|
|    |                 |          |           |           |               |

|                                               | Startseite   Antrag stellen   Antra | ag auf Zusammenfassung                                        |         |  |
|-----------------------------------------------|-------------------------------------|---------------------------------------------------------------|---------|--|
| Startseite                                    |                                     |                                                               | DE   EN |  |
| Zugangsdaten                                  | Ihre Adressdaten   Biomasse zu      | usammenfassen   Angaben zur Dokumentation   Empfänger angeben |         |  |
| Antrag stellen                                |                                     |                                                               |         |  |
| Antrag auf Zusammenfassung                    | Sie sind mit den folgenden Dater    | n im System registriert.                                      |         |  |
| Antrag auf Teilung<br>Antrag auf Umschreibung | Antragsteller                       |                                                               |         |  |
| Antrag/Nachweis anzeigen                      | Personart                           | Personengesellschaft oder Juristische Person                  |         |  |
| And dg/ Nachweis anzeigen                     | Name                                | Anlagenbetreiber GmbH                                         |         |  |
| Nachweis anzeigen                             | Rechtsform                          | GmbH                                                          |         |  |
| Kontoauszug downloaden                        | Adresse                             |                                                               |         |  |
|                                               | PLZ/Ort                             | 98765 Dorf                                                    |         |  |
| Hilfe                                         | Ortsteil                            |                                                               |         |  |
|                                               | Straße/Hausnummer                   | Weg 9                                                         |         |  |
| Abmelden                                      | Bundesland (DE)                     | Nordrhein-Westfalen                                           |         |  |
|                                               | Staat                               | Deutschland                                                   |         |  |
|                                               | Kontakt                             |                                                               |         |  |
|                                               | E-Mail                              | fake@ble.de                                                   |         |  |
|                                               | Telefon                             | 123/123                                                       |         |  |
|                                               | Telefax                             |                                                               |         |  |
|                                               |                                     | Hinweis zur Änderung dieser Daten                             | Weiter  |  |
|                                               | Zum Seitenanfang                    |                                                               |         |  |

Es werden Ihnen als erstes Ihre Adressdaten angezeigt. Bei fehlerhaften Daten wenden Sie sich bitte an die BLE. Eventuell enthalten Ihre Kontaktdaten noch Platzhalter der BLE. Diese werden demnächst entfernt.

Zum Zusammenfassen von Nachweisen bestätigen Sie bitte mit Weiter.

|                            | Startseite   Antrag stellen   Antrag auf Zusammenfassung          |                           |
|----------------------------|-------------------------------------------------------------------|---------------------------|
| Startseite                 |                                                                   | DE   EN                   |
| Zugangsdaten               | Ihre Adressdaten   Biomasse zusammenfassen   Angaben zur Dokument | ation   Empfänger angeben |
| Antrag stellen             |                                                                   |                           |
| Antrag auf Zusammenfassung | Übersicht der zusammenzufassenden Mengen.                         |                           |
| Antrag auf Teilung         | Pos. Nummer des (Teil)Nachweises Me                               | enge 🗾 Hinzufügen         |
| Antrag auf Umschreibung    |                                                                   | <u> </u>                  |
| Antrag/Nachweis anzeigen   | Zurück                                                            | Zusammenfassen            |
| Nachweis anzeigen          | Zum Seitenanfang                                                  |                           |
| Kontoauszug downloaden     |                                                                   |                           |
|                            |                                                                   |                           |
| Hilfe                      |                                                                   |                           |
| Abmelden                   |                                                                   |                           |
|                            |                                                                   |                           |
|                            |                                                                   |                           |

Über Hinzufügen öffnet sich das Auswahlmenü mit den Nachweisen, die Sie auf einen Netzbetreiber zusammenfassen können.

Wählen Sie bitte die für die Zusammenfassung vorgesehenen Nachweise aus. Sie können entweder einen Teil der Nachweisnummer eingeben, oder den Nachweis über das Drop-Down-Menü ▼ auswählen. Drücken Sie danach Auswählen, es werden Ihnen die Daten zum Nachweis angezeigt.

Bestätigen Sie die Erklärung mit einem Klick auf Ja und Bestätigen Sie die Auswahl.

Hier werden Ihnen die Nummer und Menge der von Ihnen ausgewählten Nachweise angezeigt. Über Hinzufügen gelangen Sie erneut auf die Auswahlmaske und können einen weiteren Nachweis der Zusammenfassung hinzufügen.

|                            | Starts  | eite   Antrag stellen   Antrag auf Zusammenfassung                           |              |                                                |
|----------------------------|---------|------------------------------------------------------------------------------|--------------|------------------------------------------------|
| Startseite                 |         |                                                                              |              | DE   EN                                        |
| Zugangsdaten               | Ihre Ad | dressdaten   <b>Biomasse zusammenfassen</b>   Angaben zur Dokumentation   Em | ofänger ange | ben                                            |
| Antrag stellen             |         |                                                                              |              |                                                |
| Antrag auf Zusammenfassung | Übers   | icht der zusammenzufassenden Mengen.                                         |              |                                                |
| Antrag auf Teilung         | Pos.    | Nummer des (Teil)Nachweises                                                  | Menge        | Hinzufügen                                     |
| Antrag auf Umschreibung    | 1       | DE-B-RIE-RM-37-211-06030000-NTNw-10001102                                    | 50 t         | Ansehen                                        |
| Antrag/Nachweis anzeigen   | 1.      | DE-D-DEE-DH-37-211-00030000-NHW-10001102                                     | 501          | Entfernen                                      |
| Nachweis anzeigen          | 2.      | DE-B-BLE-BM-37-211-06030000-NTNw-10001109                                    | 200 t        | <ul> <li>Ansehen</li> <li>Entfernen</li> </ul> |
| Kontoauszug downloaden     |         | Gesamtmenge                                                                  | 250 t        |                                                |
| Hilfe                      | Zurü    | ck                                                                           |              | Zusammenfassen                                 |
| Abmelden                   | 🔼 Zu    | m Seitenanfang                                                               |              |                                                |
|                            |         |                                                                              |              |                                                |

Wenn Sie alle Nachweise, die Sie zusammenfassen möchten, angezeigt bekommen, wechseln Sie mit Zusammenfassen auf die nächste Seite. Sie können nun entscheiden, in welcher Mengeneinheit der von Ihnen zusammengefasset Nachweis ausgestellt werden soll. Bestätigen Sie Ihre Auswahl mit Weiter.

|                            | Startseite   Antrag stellen   Antrag auf Zusammenfassung                                                         |
|----------------------------|----------------------------------------------------------------------------------------------------|
| Startseite                 | DE   EN                                                                                                    |
| Zugangsdaten               | Ihre Adressdaten   Biomasse zusammenfassen   Angaben zur Dokumentation   Empfänger angeben                       |
| Antrag stellen             |                                                                                                    |
| Antrag auf Zusammenfassung | Bitte geben Sie die Daten zur Dokumentation der Lieferung in einem Massenbilanzsystem nach § 17 BioSt-NachV bzw. |
| Antrag auf Teilung         | Biokratt-NachV ein.                                                                                              |
| Antrag auf Umschreibung    | 🗹 Die Dokumentation der Lieferung in einem Massenbilanzsystem erfolgt über die Web-Anwendung der BLE.            |
| Antrag/Nachweis anzeigen   | 🗌 Antragsteller-/in unterliegt der zollamtlichen Überwachung.                                                    |
| Nachweis anzeigen          |                                                                                                    |
| Kontoauszug downloaden     | Zurück Bestätigen                                                                                                |
|                            | Zum Seitenanfang                                                                                                 |
| Hilfe                      |                                                                                                    |
| Abmelden                   |                                                                                                    |
|                            |                                                                                                    |
|                            |                                                                                                    |

Die Dokumentation der Lieferung wird mit der Web-Anwendung der BLE (Nabisy) für Sie übernommen. Bestätigen Sie dies, um zur nächsten Seite zu gelangen.

Geben Sie nun die Nabisy-Nummer Ihres Netzbetreibers an. Wir haben Ihrem Netzbetreiber, sofern er auch am elektronischen Verfahren teilnimmt, diese mitgeteilt. Drücken Sie auf Auswählen, um Ihren Netzbetreiber und seine Adresse angezeigt zu bekommen.

Geben Sie in den Lieferbedingungen bitte EXW an, weiterhin geben Sie bitte Ihren Ort und das aktuelle Datum an.

|                            | Startseite   Antrag stellen   Antr | ag auf Zusammenfassung                                   |             |
|----------------------------|------------------------------------|----------------------------------------------------------|-------------|
| Startseite                 |                                    |                                                          | DE   EN     |
| Zugangsdaten               | Ihre Adressdaten   Biomasse zu:    | sammenfassen   Angaben zur Dokumentation   <b>Empfän</b> | ger angeben |
| Antrag stellen             |                                    |                                                          |             |
| Antrag auf Zusammenfassung | Bitte geben Sie den Empfänger      | des Teilnachweises an.                                   |             |
| Antrag auf Teilung         | Empfänger                          |                                                          |             |
| Antrag auf Umschreibung    | Nummer des Netzbetreibers          | DE B BLE BM N+78 50000770                                | Augwählen   |
| Antrag/Nachweis anzeigen   | Nummer des Netzbetrebers           | Netzbetreiber AG                                         | Auswallen   |
| Nachweis anzeigen          |                                    | Straße 1                                                 |             |
| Kontoauszug downloaden     |                                    | 12345 Stadt<br>Deutschland                               |             |
|                            | Delumentation des Lieferung        |                                                          |             |
| Hilfe                      | Dokumentation der Lieferung        | 1                                                        |             |
| Abmelden                   | Lieferbedingungen                  | EXW                                                      |             |
|                            | Ort der Weitergabe                 | Bonn                                                     |             |
|                            | Datum der Weitergabe               | 14.04.2013 TT.MM.JJJJ                                    |             |
|                            |                                    |                                                          |             |
|                            | Zurück                             |                                                          | Übernehmen  |
|                            | Zum Seitenanfang                   |                                                          |             |

Mit Übernehmen gelangen Sie auf die nächste Seite.

In der folgenden Zusammenfassung wird Ihnen der gestellte Antrag als Übersicht nochmals angezeigt. Sie haben die Möglichkeit den Antrag über Bearbeiten nochmals zu verändern, oder mit Abbrechen den ganzen Antrag zu verwerfen.

Mit Bestätigen wird der Antrag ausgeführt.

|                            | Startseite   Antrag stellen   Antrag auf Zusammenfassung |   |
|----------------------------|----------------------------------------------------------|---|
| Startseite                 | DE   E                                                   | N |
| Zugangsdaten               |                                                          |   |
| Antrag stellen             | Zusammenfassung erfolgreich abgeschlossen                |   |
| Antrag auf Zusammenfassung | Ihr Antrag wurde in das System übertragen.               |   |
| Antrag auf Teilung         | Ihre Antragsnummer: DE-B-BLE-BM-Antr-10000634            |   |
| Antrag auf Umschreibung    | Die erzeugten Nachweise anzeigen                         |   |
| Antrag/Nachweis anzeigen   | Weitere Nachweise zusammenfassen                         |   |
| Nachweis anzeigen          | Zum Seitenanfang                                         |   |
| Kontoauszug downloaden     |                                                          |   |
|                            |                                                          |   |
| Hilfe                      |                                                          |   |
| Abmelden                   |                                                          |   |
|                            |                                                          |   |
|                            |                                                          |   |

Am Ende einer Antragstellung sehen Sie eine Antragsnummer. Diese Nummer ist die Referenznummer zum Vorgang und sollte daher aufgeschrieben werden. Sie können damit später nochmals die Nachweise herunterladen.

Sie haben außerdem die Möglichkeit sich den Erzeugten Nachweis anzeigen zu lassen oder weitere Nachweise zusammenzufassen.

#### 2. <u>Umschreibung eines Nachweises auf Netzbetreiber bzw. letzten Lieferanten</u>

Sie haben die Möglichkeit Nachweise auf Ihren Netzbetreiber umzuschreiben. im Falle von Nachhaltigkeits-Teilnachweisen, die Sie von Ihrem Händler bekommen haben, können Sie den Nachweis auf diesen auch zurückzuschreiben.

Der Vorgang ist fast identisch. Unterschiede werden Ihnen aufgezeigt (*betrifft nur Netzbetreiber*, betrifft nur Lieferanten, betrifft beide).

|                            | Startseite   Antrag stellen   Antra | ag auf Umschreibung                                      |         |
|----------------------------|-------------------------------------|----------------------------------------------------------|---------|
| Startseite                 |                                     |                                                          | DE   EN |
| Zugangsdaten               | Ihre Adressdaten   Nachweis a       | uswählen   Angaben zur Dokumentation   Empfänger angeben |         |
| Antrag stellen             |                                     |                                                          |         |
| Antrag auf Zusammenfassung | Sie sind mit den folgenden Dater    | n im System registriert.                                 |         |
| Antrag auf Teilung         | Antragsteller                       |                                                          |         |
| Antrag auf Umschreibung    | Personart                           | Personengesellschaft oder Juristische Person             |         |
| Antrag/Nachweis anzeigen   | Name                                | Anlagenbetreiber GmbH                                    |         |
| Nachweis anzeigen          | Rechtsform                          | GmbH                                                     |         |
| Kontoauszug downloaden     | Adresse                             |                                                          |         |
|                            | PLZ/Ort                             | 98765 Dorf                                               |         |
| Hilfe                      | Ortsteil                            |                                                          |         |
| Abmoldon                   | Straße/Hausnummer                   | Weg 9                                                    |         |
| Abmeiden                   | Bundesland (DE)                     | Nordrhein-Westfalen                                      |         |
|                            | Staat                               | Deutschland                                              |         |
|                            | Kontakt                             |                                                          |         |
|                            | E-Mail                              | fake@ble.de                                              |         |
|                            | Telefon                             | 123/123                                                  |         |
|                            | Telefax                             |                                                          |         |
|                            |                                     | Hinweis zur Änderung dieser Daten                        | Weiter  |
|                            | 🔼 Zum Seitenanfang                  |                                                          |         |

Es werden Ihnen als erstes Ihre Adressdaten angezeigt. Bei fehlerhaften Daten wenden Sie sich bitte an die BLE. Eventuell enthalten Ihre Kontaktdaten noch Platzhalter der BLE. Diese werden demnächst entfernt.

Zum Umschreiben eines Nachweises bestätigen Sie bitte mit Weiter.

|                            | Startseite   Antrag stellen   Antrag auf Umschreibung                                                             |       |
|----------------------------|----------------------------------------------------------------------------------------------------|-------|
| Startseite                 | DE                                                                                                    | EN    |
| Zugangsdaten               | Ihre Adressdaten   Nachweis auswählen   Angaben zur Dokumentation   Empfänger angeben                             |       |
| Antrag stellen             |                                                                                                    |       |
| Antrag auf Zusammenfassung | Bitte wählen Sie den umzuschreibenden Nachweis bzw. Teilnachweis aus und bestätigen Sie anschließend<br>Erklägung | l die |
| Antrag auf Teilung         | Linderding,                                                                                                    |       |
| Antrag auf Umschreibung    | Nachweisnummer 🔻 Auswählen                                                                                        |       |
| Antrag/Nachweis anzeigen   |                                                                                                    |       |
| Nachweis anzeigen          | Menge                                                                                                    |       |
| Kontoauszug downloaden     | Nachweisnummer                                                                                                    |       |
|                            | Art der Biomasse                                                                                                  |       |
|                            | Anbauland                                                                                                    |       |
| Hilfe                      | Menge                                                                                                    |       |
| Abmelden                   | Energiegehalt                                                                                                    |       |
|                            | Treibhausgas-Minderungspotential                                                                                  |       |
|                            | Treibhausgas-Emissionen                                                                                           |       |
|                            | Vergleichswert für<br>Fossilbrennstoffe                                                                           |       |
|                            | Mögliche Einsatzbereiche                                                                                          |       |
|                            | Möglicher Einsatz in                                                                                              |       |
|                            | Berechnung erfolgte                                                                                               |       |
|                            | Bonus für die<br>Wiederherstellung von<br>Flächen                                                                 |       |
|                            | Emissionseinsparungen durch<br>Kohlenstoffakkumulierung                                                           |       |
|                            | Herkunft                                                                                                    |       |
|                            | Aus einer Ölmühle, die vor<br>dem 23.01.08 in Betrieb war                                                         |       |
|                            | Letzter Lieferant                                                                                                 |       |
|                            | Dokumentation des<br>Lieferanten                                                                                  |       |
|                            | Zurück                                                                                                    |       |
|                            | Zum Seitenanfang                                                                                                  |       |

Wählen Sie bitte den für die Umschreibung vorgesehenen Nachweis aus. Sie können entweder einen Teil der Nachweis-Nummer eingeben, oder den Nachweis über das Drop-Down-Menü ▼ auswählen. Drücken Sie danach Auswählen, es werden Ihnen die Daten zum Nachweis angezeigt.

| 7 | Antrag stellen                                   |                                                                        |                                                           |      |         |            |
|---|--------------------------------------------------|------------------------------------------------------------------------|-----------------------------------------------------------|------|---------|------------|
|   | Antrag auf Zusammenfassung<br>Antrag auf Teilung | Bitte wählen Sie den umzuschre<br>Erklärung.                           | ibenden Nachweis bzw. Teilnachweis aus und bestätigen Sie | ansc | hließer | nd die     |
|   | Antrag auf Umschreibung                          | Nachweisnummer                                                         | E-B-BLE-BM-37-211-05950000-NTNw-10001142                  | Aus  | wählen  |            |
|   | Antrag/Nachweis anzeigen                         |                                                                        |                                                           |      |         | _          |
| 5 | Nachweis anzeigen                                | Menge                                                                  |                                                           |      |         |            |
| 5 | Kontoauszug downloaden                           | Nachweisnummer                                                         | DE-B-BLE-BM-37-211-05950000-NTNw-10001142                 |      |         |            |
| I |                                                  | Art der Biomasse                                                       | 27111900-200302 (50%)<br>27111900-020106-01 (50%)         |      |         |            |
| ł | Hilfe                                            | Anbauland                                                              | Österreich<br>Österreich                                  |      |         |            |
| 2 | Abmelden                                         | Menge                                                                  | 50 t                                                      |      |         |            |
|   |                                                  | Energiegehalt                                                          | 2.499.999,984 MJ                                          |      |         |            |
|   |                                                  | Treibhausgas-Minderungspot                                             | tential                                                   |      |         |            |
|   |                                                  | Treibhausgas-Emissionen                                                | 44 g CO2eq/MJ                                             |      |         |            |
|   |                                                  | Vergleichswert für<br>Fossilbrennstoffe                                | 77 g CO2eq/MJ                                             |      |         |            |
|   |                                                  | Mögliche Einsatzbereiche                                               | Kraftstoff<br>Strom<br>Wärme<br>Kraft-Wärmee-Kopplung     |      |         |            |
|   |                                                  | Möglicher Einsatz in                                                   | Weltweit                                                  |      |         |            |
|   |                                                  | Berechnung erfolgte                                                    | nicht anhand von Standardwerten                           |      |         |            |
|   |                                                  | Bonus für die Wiederherstellung<br>von Flächen                         | Nein                                                      |      |         |            |
|   |                                                  | Emissionseinsparungen durch<br>Kohlenstoffakkumulierung                | Nein                                                      |      |         |            |
|   |                                                  | Herkunft                                                               |                                                           |      |         |            |
|   |                                                  | Aus einer Ölmühle, die vor dem<br>23.01.08 in Betrieb war              | Nein                                                      |      |         |            |
|   |                                                  | Letzter Lieferant                                                      | Lieferant<br>Straße 8<br>12345 Stadt<br>Deutschland       |      |         |            |
|   |                                                  | Dokumentation des Lieferanten                                          | Über die Web-Anwendung der BLE                            |      |         |            |
|   |                                                  | Erklärung zum Massenbilanzsystem                                       |                                                           |      |         |            |
|   |                                                  | Die Biomasse erfüllt die Vorgaben zur Rückverfolgung des hergestellten |                                                           | Mass | enbila  | nzsystem.  |
|   |                                                  | Zurück                                                                 |                                                           |      | Ja      | Bestätigen |

Bestätigen Sie die Erklärung mit einem Klick auf Ja und Bestätigen Sie die Auswahl.

|                            | Startseite   Antrag stellen   Antrag auf Umschreibung                                 |         |
|----------------------------|---------------------------------------------------------------------------------------|---------|
| Startseite                 |                                                                                       | DE   EN |
| Zugangsdaten               | Ihre Adressdaten   Nachweis auswählen   Angaben zur Dokumentation   Empfänger angeben |         |
| Antrag stellen             |                                                                                       |         |
| Antrag auf Zusammenfassung | Bitte wählen Sie die Maßeinheit aus, die Sie verwenden wollen.                        |         |
| Antrag auf Teilung         | © Tanna 50 +                                                                          |         |
| Antrag auf Umschreibung    | O         Kubikmeter         69.444,444 m³                                            |         |
| Antrag/Nachweis anzeigen   |                                                                                       |         |
| Nachweis anzeigen          | Zurück                                                                                | Weiter  |
| Kontoauszug downloaden     | Zum Seitenanfang                                                                      |         |
|                            |                                                                                       |         |
| Hilfe                      |                                                                                       |         |
| Abmelden                   |                                                                                       |         |
|                            |                                                                                       |         |
|                            |                                                                                       |         |

Sie können nun entscheiden, in welcher Mengeneinheit der von Ihnen umgeschriebene Nachweis ausgestellt werden soll. Bestätigen Sie Ihre Auswahl mit Weiter.

|                            | Startseite   Antrag stellen   Antrag auf Umschreibung                                                       |
|----------------------------|----------------------------------------------------------------------------------------------------|
| Startseite                 | DE   EN                                                                                                    |
| Zugangsdaten               | Ihre Adressdaten   Nachweis auswählen   Angaben zur Dokumentation   Empfänger angeben                       |
| Antrag stellen             |                                                                                                    |
| Antrag auf Zusammenfassung | Bitte geben Sie die Daten zur Dokumentation der Lieferung in einem Massenbilanzsystem nach § 17 BioSt-NachV |
| Antrag auf Teilung         | bzw. Biokraft-NachV ein.                                                                                    |
| Antrag auf Umschreibung    | 🗹 Die Dokumentation der Lieferung in einem Massenbilanzsystem erfolgt über die Web-Anwendung der BLE.       |
| Antrag/Nachweis anzeigen   | 🗌 Antragsteller-/in unterliegt der zollamtlichen Überwachung.                                               |
| Nachweis anzeigen          |                                                                                                    |
| Kontoauszug downloaden     | Zurück Bestätigen                                                                                           |
|                            | Zum Seitenanfang                                                                                            |
| Hilfe                      |                                                                                                    |
| Abmelden                   |                                                                                                    |
|                            |                                                                                                    |
|                            |                                                                                                    |

Die Dokumentation der Lieferung wird mit der Web-Anwendung der BLE (Nabisy) für Sie übernommen. Bestätigen Sie dies, um zur nächsten Seite zu gelangen.

|                            | Startseite   Antrag stellen   Antrag a | uf Umschreibung                                         |           |            |
|----------------------------|----------------------------------------|---------------------------------------------------------|-----------|------------|
| Startseite                 |                                        |                                                         |           | DE   EN    |
| Zugangsdaten               | Ihre Adressdaten   Nachweis au         | swählen   Angaben zur Dokumentation   <b>Empfänge</b> r | angeben   |            |
| Antrag stellen             |                                        |                                                         | -         |            |
| Antrag auf Zusammenfassung | Bitte geben Sie den Empfänger          | des Teilnachweises an.                                  |           |            |
| Antrag auf Teilung         | Empfänger                              |                                                         |           |            |
| Antrag auf Umschreibung    |                                        |                                                         |           |            |
| Antrag/Nachweis anzeigen   | odor lotztor Lioforant                 | Augurählan                                              | Auswahlen |            |
| Nachweis anzeigen          |                                        | Auswahlen                                               |           |            |
| Kontoauszug downloaden     |                                        | (ten Emplanger ausgewant)                               |           |            |
|                            | Dokumentation der Lieferung            | 1                                                       |           |            |
| Hilfe                      | Lieferbedingungen                      | (Bitte auswählen)                                       |           |            |
| Abmelden                   | Ort der Weitergabe                     |                                                         |           |            |
|                            | Datum der Weitergabe                   | TT.MM.JJJJ                                              |           |            |
|                            |                                        |                                                         |           |            |
|                            | Zurück                                 |                                                         |           | Übernehmen |
|                            | 7 Jum Seitenanfang                     |                                                         |           |            |
|                            |                                        |                                                         |           |            |

Geben Sie nun die Nabisy-Nummer Ihres Netzbetreibers an. Wir haben Ihrem Netzbetreiber, sofern er auch am elektronischen Verfahren teilnimmt, diese mitgeteilt. Drücken Sie auf Auswählen, um Ihren Netzbetreiber und seine Adresse angezeigt zu bekommen.

Um Ihrem letzten Händler den Nachweis zurück zu geben, drücken sie bitte in der Zeile "oder letzter Lieferant" Auswählen. Der Aussteller des Nachhaltigkeits-Teilnachweises wird Ihnen mit Adresse angezeigt.

Geben Sie in den Lieferbedingungen bitte EXW an, weiterhin geben Sie bitte Ihren Ort und das aktuelle Datum an.

### Netzbetreiber:

|                            | Startseite   Antrag stellen   Antra | ag auf Umschreibung                               |                         |         |
|----------------------------|-------------------------------------|---------------------------------------------------|-------------------------|---------|
| Startseite                 |                                     |                                                   |                         | DE   EN |
| Zugangsdaten               | Ihre Adressdaten   Nachweis aus     | wählen   Angaben zur Dokumentation   Empfänger an | geben                   |         |
| Antrag stellen             | ·                                   |                                                   | -                       |         |
| Antrag auf Zusammenfassung | Bitte geben Sie den Empfänger o     | les Teilnachweises an.                            |                         |         |
| Antrag auf Teilung         | Empfänger                           |                                                   |                         |         |
| Antrag auf Umschreibung    | Nummer des Netzbetreibers           | DE 2 215 2M Nº 2 50000770                         | A                       |         |
| Antrag/Nachweis anzeigen   | odor lotator Lioforant              | DE-B-BLE-BM-NTZB-50000770                         | Auswanien               |         |
| Nachweis anzeigen          |                                     | Auswanien                                         | Netzbetreiber auswahlen |         |
| Kontoauszug downloaden     |                                     | Straße 1                                          |                         |         |
|                            |                                     | 12345 Stadt<br>Deutschland                        |                         |         |
| Hilfe                      | Dokumentation der Lieferung         |                                                   |                         |         |
| Abmelden                   | bokumentation der Elererung         |                                                   |                         |         |
|                            | Lieferbedingungen                   | EXW                                               |                         |         |
|                            | Ort der Weitergabe                  | Bonn                                              |                         |         |
|                            | Datum der Weitergabe                | 14.04.2013 TT.MM.JJJJ                             |                         |         |
|                            |                                     |                                                   |                         |         |
|                            | Zurück                              |                                                   | Über                    | mehmen  |
|                            | Zum Seitenanfang                    |                                                   |                         |         |

### Lieferant:

|                            | Startseite   Antrag stellen   Antra   | ag auf Umschreibung                                                                   |            |            |  |
|----------------------------|---------------------------------------|---------------------------------------------------------------------------------------|------------|------------|--|
| Startseite                 |                                       |                                                                                       |            | DE   EN    |  |
| Zugangsdaten               | Ihre Adressdaten   Nachweis aus       | Ihre Adressdaten   Nachweis auswählen   Angaben zur Dokumentation   Empfänger angeben |            |            |  |
| Antrag stellen             | · · · · · · · · · · · · · · · · · · · |                                                                                       |            |            |  |
| Antrag auf Zusammenfassung | Bitte geben Sie den Empfänger d       | es Teilnachweises an.                                                                 |            |            |  |
| Antrag auf Teilung         | Empfänger                             |                                                                                       |            |            |  |
| Antrag auf Umschreibung    | Nummer des Netzbetreibers             |                                                                                       | Augurählen |            |  |
| Antrag/Nachweis anzeigen   | oder letzter Lieferant                | Auswählen                                                                             | Auswallen  |            |  |
| Nachweis anzeigen          |                                       | DF-Lieferant                                                                          |            |            |  |
| Kontoauszug downloaden     |                                       | weg 69                                                                                |            |            |  |
|                            |                                       | 09876 Dorf                                                                            |            |            |  |
| Hilfe                      | Dokumentation der Lieferung           |                                                                                       |            |            |  |
| Abmelden                   | Lieferbedingungen                     | EXW                                                                                   |            |            |  |
|                            | Ort der Weitergabe                    | Bonn                                                                                  |            |            |  |
|                            | Datum der Weitergabe                  | 14.04.2013 TT.MM.JJJJ                                                                 |            |            |  |
|                            |                                       |                                                                                       |            |            |  |
|                            | Zurück                                |                                                                                       | l          | Übernehmen |  |
|                            | Zum Seitenanfang                      |                                                                                       |            |            |  |

In der folgenden Zusammenfassung wird Ihnen der gestellte Antrag als Übersicht nochmals angezeigt. Sie haben die Möglichkeit den Antrag über Bearbeiten nochmals zu verändern, oder mit Abbrechen den ganzen Antrag zu verwerfen.

| Mit Bestätige | ı wird | der | Antrag | ausgeführt. |
|---------------|--------|-----|--------|-------------|
|---------------|--------|-----|--------|-------------|

|                                                                                                    | Startseite   Antrag stellen   Antr                                                                     | rag auf Umschreibung                                                                                                    |                                                                                            |  |  |  |
|----------------------------------------------------------------------------------------------------|----------------------------------------------------------------------------------------------------|----------------------------------------------------------------------------------------------------|--------------------------------------------------------------------------------------------|--|--|--|
| Startseite                                                                                                    |                                                                                                    |                                                                                                    | DE   EN                                                                                    |  |  |  |
| Zugangsdaten                                                                                                    |                                                                                                    |                                                                                                    |                                                                                            |  |  |  |
| Antrag stellen                                                                                                    | Zusammenfassung                                                                                        |                                                                                                    |                                                                                            |  |  |  |
| Antrag auf Zusammenfassung<br>Antrag auf Teilung<br>Antrag auf Umschreibung<br>Antrag/Nachweis anzeigen<br>Nachweis anzeigen<br>Kontoauszug downloaden | Mit Bestätigung der Daten könn<br>Antrag<br>Antragsteller<br>Nachweis(e)<br>Dokumentation<br>Empfänger | en Sie Ihren Antrag stellen.<br>Antrag auf Umschreibung<br>Anlagenbetreiber GmbH, Dorf<br>DE-B-BLE-BM-37-211-05950000-NTNw-10001103 ( <b>50 t</b> )<br>Über die Web-Anwendung der BLE<br>Netzbetreiber AG, Stadt ( <b>50 t</b> ) | <ul> <li>Bearbeiten</li> <li>Bearbeiten</li> <li>Bearbeiten</li> <li>Bearbeiten</li> </ul> |  |  |  |
| Hilfe<br>Abmelden                                                                                                    |                                                                                                    | Bestätigen und Antra<br>Abbrechen und Antrag ve                                                                                                    | g stellen: Bestätigen erwerfen: Abbrechen                                                  |  |  |  |
|                                                                                                    | Zum Seitenanfang                                                                                       |                                                                                                    |                                                                                            |  |  |  |
| Startcoito                                                                                                    | Startseite   Antrag/Nachweis anz                                                                       | eigen                                                                                                    |                                                                                            |  |  |  |
| Zugengedaten                                                                                                    |                                                                                                    |                                                                                                    | DE   EN                                                                                    |  |  |  |
| Antrag stellen                                                                                                    | Antrag/Nachweis a                                                                                      | anzeigen                                                                                                    |                                                                                            |  |  |  |
| Antrag/Nachweis anzeigen<br>Nachweis anzeigen                                                                                                    | Erzeugte Nachweise zu Ihrem /<br>auf <i>E-Mail</i> , um ihn als E-Mail zu                              | Antrag. Klicken Sie auf <i>Download,</i> um den Nachweis als PDF-Datei zu<br>versenden.                                                                                                    | u speichern. Klicken Sie                                                                   |  |  |  |
| Kontoauszug downloaden                                                                                                    | Antragsnummer                                                                                          | DE-B-BLE-BM-Antr-10000629                                                                                                    |                                                                                            |  |  |  |
|                                                                                                    | Antrag                                                                                                 | Antrag auf Umschreibung                                                                                                    |                                                                                            |  |  |  |
| Hilfe                                                                                                    | Antragsteller                                                                                          | Anlagenbetreiber GmbH, Dorf                                                                                                    |                                                                                            |  |  |  |
| Abmelden                                                                                                    | Erzeugte(r) Nachweis(e) Neue Suche Zum Seitenanfang                                                    | DE-B-BLE-BM-37-211-05950000-NTNw-10001106 (50 t)                                                                                                    | Download / E-Mail                                                                          |  |  |  |

Am Ende einer Antragstellung sehen Sie eine Antragsnummer. Diese Nummer ist die Referenznummer zum Vorgang und sollte daher aufgeschrieben werden. Sie können damit später nochmals die Nachweise herunterladen.

Sie haben außerdem die Möglichkeit sich den Erzeugten Nachweis anzeigen zu lassen oder weitere Nachweise umzuschreiben.

| 3. | Teilung | eines | Nachw | eises auf | einen | Netzbetreiber |
|----|---------|-------|-------|-----------|-------|---------------|
|    |         |       |       |           |       |               |

|                            | Startseite   Antrag stellen   Antrag auf Teilung        |                                                         |         |  |  |
|----------------------------|---------------------------------------------------------|---------------------------------------------------------|---------|--|--|
| Startseite                 |                                                         |                                                         | DE   EN |  |  |
| Zugangsdaten               | Ihre Adressdaten   Nachweis a                           | auswählen   Angaben zur Dokumentation   Biomasse teilen |         |  |  |
| Antrag stellen             | · · ·                                                   |                                                         |         |  |  |
| Antrag auf Zusammenfassung | Sie sind mit den folgenden Daten im System registriert. |                                                         |         |  |  |
| Antrag auf Teilung         | Antragsteller                                           |                                                         |         |  |  |
| Antrag auf Umschreibung    | Personart                                               | Personengesellschaft oder Juristische Person            |         |  |  |
| Antrag/Nachweis anzeigen   | Name                                                    | Anlagenbetreiber GmbH                                   |         |  |  |
| Nachweis anzeigen          | Rechtsform                                              | GmbH                                                    |         |  |  |
| Kontoauszug downloaden     | Adresse                                                 |                                                         |         |  |  |
|                            | PLZ/Ort                                                 | 98765 Dorf                                              |         |  |  |
| Hilfe                      | Ortsteil                                                |                                                         |         |  |  |
| Abmelden                   | Straße/Hausnummer                                       | Weg 9                                                   |         |  |  |
|                            | Bundesland (DE)                                         | Nordrhein-Westfalen                                     |         |  |  |
|                            | Staat                                                   | Deutschland                                             |         |  |  |
|                            | Kontakt                                                 |                                                         |         |  |  |
|                            | E-Mail                                                  | fake@ble.de                                             |         |  |  |
|                            | Telefon                                                 | 123/123                                                 |         |  |  |
|                            | Telefax                                                 |                                                         |         |  |  |
|                            |                                                         | Hinweis zur Änderung dieser Daten                       | Weiter  |  |  |
|                            | Zum Seitenanfang                                        |                                                         |         |  |  |

Es werden Ihnen als erstes Ihre Adressdaten angezeigt. Bei fehlerhaften Daten wenden Sie sich bitte an die BLE. Eventuell enthalten Ihre Kontaktdaten noch Platzhalter der BLE. Diese werden demnächst entfernt.

Zum Teilen eines Nachweises bestätigen Sie bitte mit Weiter.

|                            | Startseite   Antrag stellen   Antrag auf Teilung                                                       |         |  |  |
|----------------------------|----------------------------------------------------------------------------------------------------|---------|--|--|
| Startseite                 |                                                                                                    | DE   EN |  |  |
| Zugangsdaten               | Ihre Adressdaten   Nachweis auswählen   Angaben zur Dokumentation   Biomasse teilen                    |         |  |  |
| Antrag stellen             |                                                                                                    |         |  |  |
| Antrag auf Zusammenfassung | Bitte wählen Sie einen zu teilenden Nachweis bzw. Teilnachweis aus und bestätigen Sie anschließend die |         |  |  |
| Antrag auf Teilung         | rklärung.                                                                                              |         |  |  |
| Antrag auf Umschreibung    | Vachweisnummer 🔻 Auswählen                                                                             |         |  |  |
| Antrag/Nachweis anzeigen   |                                                                                                    |         |  |  |
| Nachweis anzeigen          | Menge                                                                                                  |         |  |  |
| Kontoauszug downloaden     | Nachweisnummer                                                                                         |         |  |  |
| ,                          | Art der Biomasse                                                                                       |         |  |  |
|                            | Anbauland                                                                                              |         |  |  |
| Hilfe                      | Menge                                                                                                  |         |  |  |
| Abmelden                   | Energiegehalt                                                                                          |         |  |  |
|                            | Treibhausgas-Minderungspotential                                                                       |         |  |  |
|                            | Treibhausgas-Emissionen                                                                                |         |  |  |
|                            | Vergleichswert für<br>Fossilbrennstoffe                                                                |         |  |  |
|                            | Mögliche Einsatzbereiche                                                                               |         |  |  |
|                            | Möglicher Einsatz in                                                                                   |         |  |  |
|                            | Berechnung erfolgte                                                                                    |         |  |  |
|                            | Bonus für die<br>Wiederherstellung von<br>Flächen                                                      |         |  |  |
|                            | Emissionseinsparungen durch<br>Kohlenstoffakkumulierung                                                |         |  |  |
|                            | Herkunft                                                                                               |         |  |  |
|                            | Aus einer Ölmühle, die vor<br>dem 23.01.08 in Betrieb war                                              |         |  |  |
|                            | Letzter Lieferant                                                                                      |         |  |  |
|                            | Dokumentation des<br>Lieferanten                                                                       |         |  |  |
|                            | Zurück                                                                                                 |         |  |  |
|                            | Zum Seitenanfang                                                                                       |         |  |  |

Wählen Sie bitte den für die Teilung vorgesehenen Nachweis aus. Sie können entweder einen Teil der Nachweis-Nummer eingeben, oder den Nachweis über das Drop-Down-Menü ▼ auswählen. Drücken Sie danach Auswählen, es werden Ihnen die Daten zum Nachweis angezeigt.

| Antrag auf Zusammenfassung | Bitte wählen Sie einen zu teilenden Nachweis bzw. Teilnachweis aus und bestätigen Sie anschließend die Erklärung. |                                                                                                    |  |
|----------------------------|----------------------------------------------------------------------------------------------------|----------------------------------------------------------------------------------------------------|--|
| Antrag auf Teilung         | Nashuusianumaan                                                                                                   |                                                                                                    |  |
| Antrag auf Umschreibung    | Nachweisnummer                                                                                                    | -B-BLE-BM-37-211-05950000-NTNw-10001056                                                                                      |  |
| Antrag/Nachweis anzeigen   | Menge                                                                                                    |                                                                                                    |  |
| Nachweis anzeigen          | Nachweisnummer                                                                                                    | DE-B-BLE-BM-37-211-05950000-NTNw-10001056                                                                                    |  |
| Kontoauszug downloaden     | Art der Biomasse                                                                                                  | 27101941-1 (100%)                                                                                                    |  |
|                            | Anbauland                                                                                                    | Deutschland                                                                                                    |  |
|                            | Menge                                                                                                    | 1.496,772 t                                                                                                    |  |
| Hilfe                      | Energiegehalt                                                                                                    | 55.380.564 MJ                                                                                                    |  |
| Abmelden                   | Treibhausgas-Minderungspot                                                                                        | ential                                                                                                    |  |
|                            | Treibhausgas-Emissionen                                                                                           | 52 g CO2eq/MJ                                                                                                    |  |
|                            | Vergleichswert für<br>Fossilbrennstoffe                                                                           | 83,8 g CO2eq/MJ                                                                                                    |  |
|                            | Mögliche Einsatzbereiche                                                                                          | Strom<br>Kraft-Wärmee-Kopplung<br>Kraftstoff                                                                                 |  |
|                            | Möglicher Einsatz in                                                                                              | Weltweit                                                                                                    |  |
|                            | Berechnung erfolgte                                                                                               | anhand von Standardwerten                                                                                                    |  |
|                            | Bonus für die Wiederherstellung<br>von Flächen                                                                    | Nein                                                                                                    |  |
|                            | Emissionseinsparungen durch<br>Kohlenstoffakkumulierung                                                           | Nein                                                                                                    |  |
|                            | Herkunft                                                                                                    |                                                                                                    |  |
|                            | Aus einer Ölmühle, die vor dem<br>23.01.08 in Betrieb war                                                         | Nein                                                                                                    |  |
|                            | Letzter Lieferant                                                                                                 | Anlagenbetreiber GmbH<br>Weg 9<br>98765 Dorf<br>Deutschland                                                                  |  |
|                            | Dokumentation des Lieferanten                                                                                     | Über die Web-Anwendung der BLE                                                                                               |  |
|                            | Erklärung zum Massenbil                                                                                           | anzsystem                                                                                                    |  |
|                            | Die Biomasse erfüllt nach den Vo<br>die Anforderungen nach Nummer                                                 | orgaben zur Rückverfolgung des hergestellten Produkts über ein Massenbilanzsystem<br>* 2 des Nachhaltigkeits-Teilnachweises. |  |
|                            | Zurück                                                                                                    | ☑ Ja Bestätigen                                                                                                    |  |
|                            | Zum Seitenanfang                                                                                                  |                                                                                                    |  |

Bestätigen Sie die Erklärung mit einem Klick auf Ja und Bestätigen Sie die Auswahl.

|                            | Startseite   Antrag stellen   Antrag auf Teilung                                    |         |
|----------------------------|-------------------------------------------------------------------------------------|---------|
| Startseite                 |                                                                                     | DE   EN |
| Zugangsdaten               | Ihre Adressdaten   Nachweis auswählen   Angaben zur Dokumentation   Biomasse teilen |         |
| Antrag stellen             |                                                                                     |         |
| Antrag auf Zusammenfassung | Bitte wählen Sie die Maßeinheit aus, die Sie verwenden wollen.                      |         |
| Antrag auf Teilung         | 0 Tanna 1 406 772 k                                                                 |         |
| Antrag auf Umschreibung    | O Kubikmeter         1.495,772 t           1.695,099 m³         1.695,099 m³        |         |
| Antrag/Nachweis anzeigen   |                                                                                     |         |
| Nachweis anzeigen          | Zurück                                                                              | Weiter  |
| Kontoauszug downloaden     | Zum Seitenanfang                                                                    |         |
| Hilfe                      |                                                                                     |         |
| Abmelden                   |                                                                                     |         |
|                            |                                                                                     |         |

Sie können nun entscheiden, in welcher Mengeneinheit die von Ihnen geteilte Nachweise ausgestellt werden sollen. Bestätigen Sie Ihre Auswahl mit Weiter.

|                            | Startseite   Antrag stellen   Antrag auf Tellung                                                            |
|----------------------------|----------------------------------------------------------------------------------------------------|
| Startseite                 | DE   EN                                                                                                    |
| Zugangsdaten               | Ihre Adressdaten   Nachweis auswählen   Angaben zur Dokumentation   Biomasse teilen                         |
| Antrag stellen             |                                                                                                    |
| Antrag auf Zusammenfassung | Bitte geben Sie die Daten zur Dokumentation der Lieferung in einem Massenbilanzsystem nach § 17 BioSt-NachV |
| Antrag auf Teilung         | bzw. Biokraft-NachV ein.                                                                                    |
| Antrag auf Umschreibung    | 🗹 Die Dokumentation der Lieferung in einem Massenbilanzsystem erfolgt über die Web-Anwendung der BLE.       |
| Antrag/Nachweis anzeigen   | 🗌 Antragsteller-/in unterliegt der zollamtlichen Überwachung.                                               |
| Nachweis anzeigen          |                                                                                                    |
| Kontoauszug downloaden     | Zurück Bestätigen                                                                                           |
|                            | Zum Seitenanfang                                                                                            |
| Hilfe                      |                                                                                                    |
| Abmelden                   |                                                                                                    |
|                            |                                                                                                    |
|                            |                                                                                                    |

Die Dokumentation der Lieferung wird mit der Datenbank Nabisy für Sie übernommen. Bestätigen Sie dies, um zur nächsten Seite zu gelangen.

|                            | Startseite   Antrag stellen   Antra | ag auf Teilung                     |                 |             |          |
|----------------------------|-------------------------------------|------------------------------------|-----------------|-------------|----------|
| Startseite                 |                                     |                                    |                 |             | DE   EN  |
| Zugangsdaten               | Ihre Adressdaten   Nachweis aus     | wählen   Angaben zur Dokumentation | Biomasse teilen |             |          |
| Antrag stellen             |                                     |                                    |                 |             |          |
| Antrag auf Zusammenfassung | Bitte fügen Sie Ihrem ausgewähl     | ten Nachweis Teilmengen hinzu.     |                 |             |          |
| Antrag auf Teilung         | Ihr (Teil)Nachweis                  |                                    |                 |             |          |
| Antrag auf Umschreibung    | Nachweisnummer                      | DE-B-BLE-BM-37-211-05950000-       | NTNw-10001056   |             |          |
| Antrag/Nachweis anzeigen   | Art der Biomasse                    | Biodiesel_Raps_a                   | 10001000        |             |          |
| Nachweis anzeigen          | Anbauland                           |                                    |                 |             |          |
| Kontoauszug downloaden     | Menge                               | 1.496,772 t                        |                 |             |          |
|                            | Energiegehalt                       | 55380564 MJ                        |                 |             |          |
|                            | Treibhausgas-Emissionen             | 52 g CO2eq/MJ                      |                 |             |          |
| Hilfe                      |                                     |                                    |                 |             |          |
| Abmelden                   | Übersicht der Teilmengen.           |                                    |                 |             |          |
|                            | Pos. Empfänger des (Teil)N          | achweises                          | Menge           | Hinzufügen  |          |
|                            | 1. Anlagenbetreiber GmbH            |                                    | 1.496,772 t     |             |          |
|                            | Zurück                              |                                    |                 | Teilung dur | chführen |

Die wesentlichen Merkmale Ihres gewählten Nachweises werden Ihnen angezeigt.

Die zur Teilung verfügbare Menge steht unter Pos. 1. Über Hinzufügen können Sie einen Teil der Menge an Ihren Netzbetreiber überschreiben.

|                            | Startseite   Antrag stellen   Antrag                            | g auf Teilung                                              |           |            |
|----------------------------|-----------------------------------------------------------------|------------------------------------------------------------|-----------|------------|
| Startseite                 |                                                                 |                                                            |           | DE   EN    |
| Zugangsdaten               | Ihre Adressdaten   Nachweis au                                  | uswählen   Angaben zur Dokumentation   <b>Biomasse te</b>  | ilen      |            |
| Antrag stellen             |                                                                 |                                                            |           |            |
| Antrag auf Zusammenfassung | Bitte geben Sie eine neue Teilm                                 | ienge ein.                                                 |           |            |
| Antrag auf Teilung         | Teilmenge                                                       |                                                            |           |            |
| Antrag auf Umschreibung    | Art der Piemasse                                                | Pindiasal Pape a                                           |           |            |
| Antrag/Nachweis anzeigen   | Restmenge                                                       | 1.496.772 t                                                |           |            |
| Nachweis anzeigen          | Teilmenge                                                       | 50 t                                                       |           |            |
| Kontoauszug downloaden     | Empfänger                                                       |                                                            |           |            |
| Hilfe                      | Nummer des Netzbetreibers                                       | DE-B-BLE-BM-NtzB-50000770                                  | Auswählen |            |
| Abmelden                   |                                                                 | Netzbetreiber AG<br>Straße 1<br>12345 Stadt<br>Deutschland |           |            |
|                            | Dokumentation der Lieferung                                     |                                                            |           |            |
|                            | Lieferbedingungen<br>Ort der Weitergabe<br>Datum der Weitergabe | EXW  Bonn 14.04.2013 TT.MM.JJJJ                            |           |            |
|                            | Abbrechen                                                       |                                                            |           | Übernehmen |

Geben Sie zuerst die Teilmenge an, die Sie Ihrem Netzbetreiber überschreiben möchten.

Geben Sie nun die Nabisy-Nummer Ihres Netzbetreibers an. Wir haben Ihrem Netzbetreiber, sofern er auch am elektronischen Verfahren teilnimmt, diese mitgeteilt. Drücken Sie auf Auswählen, um Ihren Netzbetreiber und seine Adresse angezeigt zu bekommen.

Geben Sie in den Lieferbedingungen bitte EXW an, weiterhin geben Sie bitte Ihren Ort und das aktuelle Datum an.

|                            | Startseite   Antrag stellen   Antrag | g auf Teilung                                    |               |                                                   |
|----------------------------|--------------------------------------|--------------------------------------------------|---------------|---------------------------------------------------|
| Startseite                 |                                      |                                                  |               | DE   EN                                           |
| Zugangsdaten               | Ihre Adressdaten   Nachweis ausw     | vählen   Angaben zur Dokumentation   <b>Bi</b> d | omasse teilen |                                                   |
| Antrag stellen             |                                      |                                                  |               |                                                   |
| Antrag auf Zusammenfassung | Bitte fügen Sie Ihrem ausgewählte    | en Nachweis Teilmengen hinzu.                    |               |                                                   |
| Antrag auf Teilung         | Ihr (Teil)Nachweis                   |                                                  |               |                                                   |
| Antrag auf Umschreibung    | Nachweisnummer                       | DE-B-BLE-BM-37-211-05950000-NTNv                 | v-10001056    |                                                   |
| Antrag/Nachweis anzeigen   | Art der Biomasse                     | Biodiesel_Raps_a                                 |               |                                                   |
| Nachweis anzeigen          | Anbauland                            |                                                  |               |                                                   |
| Kontoauszug downloaden     | Menge                                | 1.496,772 t                                      |               |                                                   |
|                            | Energiegehalt                        | 55380564 MJ                                      |               |                                                   |
| 1016                       | Treibhausgas-Emissionen              | 52 g CO2eq/MJ                                    |               |                                                   |
| ните                       | Übersicht der Teilmengen.            |                                                  |               |                                                   |
| Abmelden                   |                                      |                                                  |               |                                                   |
|                            | Pos. Empfänger des (Teil)Na          | chweises                                         | Menge         | Hinzufügen                                        |
|                            | 1. Netzbetreiber AG                  |                                                  | 50 t          | <ul> <li>Bearbeiten</li> <li>Entfernen</li> </ul> |
|                            | 2. Anlagenbetreiber GmbH             |                                                  | 1.446,772 t   |                                                   |
|                            | Zurück Zum Seitenanfang              |                                                  |               | Teilung durchführen                               |

Im Beispiel wird von der Gesamtmenge des Nachweises 50t an den Netzbetreiber überschrieben. Die Restmenge wird Ihnen mit einer neuen Nachweisnummer wieder zur Verfügung gestellt.

Sie können über Bearbeiten auf die Seite vorher gelangen, um z.B. die Menge anzupassen.

Mit Teilung durchführen gelangen Sie auf die nächste Seite.

|                            | Startseite   Antrag stellen   Antr | ag auf Teilung                                          |                   |
|----------------------------|------------------------------------|---------------------------------------------------------|-------------------|
| Startseite                 |                                    |                                                         | DE   EN           |
| Zugangsdaten               |                                    |                                                         |                   |
| Antrag stellen             | Zusammenfassung                    |                                                         |                   |
| Antrag auf Zusammenfassung | Mit Bestätigung der Daten könn     | en Sie Ihren Antrag stellen.                            |                   |
| Antrag auf Teilung         |                                    |                                                         |                   |
| Antrag auf Umschreibung    | Antrag                             | Antrag auf Teilung                                      |                   |
|                            | Antragsteller                      | Anlagenbetreiber GmbH, Dorf                             |                   |
| Antrag/Nachweis anzeigen   | Nachweis(e)                        | DE-B-BLE-BM-37-211-05950000-NTNw-10001056 (1.496,772 t) | Bearbeiten        |
| Nachweis anzeigen          | Dokumentation                      | Über die Web-Anwendung der BLE                          | Bearbeiten        |
| Kontoauszug downloaden     | Empfänger                          | Netzbetreiber AG, Stadt ( <b>50 t</b> )                 | Bearbeiten        |
|                            |                                    | Anlagendetreider GmbH, Dolf (1.446,//2 t)               |                   |
| Hilfe                      |                                    | Bestätigen und Antrag ste                               | ellen: Bestätigen |
| Abmelden                   |                                    |                                                         |                   |
|                            |                                    | Abbrechen und Antrag verwei                             | rfen: Abbrechen   |
|                            | Zum Seitenanfang                   |                                                         |                   |

In der obigen Zusammenfassung wird Ihnen der gestellte Antrag als Übersicht nochmals angezeigt. Sie haben die Möglichkeit den Antrag über Bearbeiten nochmals zu verändern, oder mit Abbrechen den ganzen Antrag zu verwerfen.

Mit Bestätigen wird der Antrag ausgeführt.

|                          | Startseite   Antrag/Nachweis anzei                  | igen                                                                      |                          |
|--------------------------|-----------------------------------------------------|---------------------------------------------------------------------------|--------------------------|
| Startseite               |                                                     |                                                                           | DE   EN                  |
| Zugangsdaten             |                                                     |                                                                           |                          |
| Antrag stellen           | Antrag/Nachweis a                                   | nzeigen                                                                   |                          |
| Antrag/Nachweis anzeigen | Erzeugte Nachweise zu Ihrem A                       | ntrag. Klicken Sie auf <i>Download</i> , um den Nachweis als PDF-Datei zu | u speichern. Klicken Sie |
| Nachweis anzeigen        | auf <i>E-Mail</i> , um ihn als E-Mail zu versenden. |                                                                           |                          |
| Kontoauszug downloaden   | Antragsnummer                                       | DE-B-BLE-BM-Antr-10000629                                                 |                          |
|                          | Antrag                                              | Antrag auf Umschreibung                                                   |                          |
| Hilfe                    | Antragsteller                                       | Anlagenbetreiber GmbH, Dorf                                               |                          |
|                          | Erzeugte(r) Nachweis(e)                             | DE-B-BLE-BM-37-211-05950000-NTNw-10001106 (50 t)                          | Download / E-Mail        |
| Abmelden                 |                                                     |                                                                           |                          |
|                          | Neue Suche                                          |                                                                           |                          |
|                          |                                                     |                                                                           |                          |
|                          | Zum Seitenanfang                                    |                                                                           |                          |
|                          |                                                     |                                                                           |                          |
|                          |                                                     |                                                                           |                          |

Am Ende einer Antragstellung sehen Sie eine Antragsnummer. Diese Nummer ist die Referenznummer zum Vorgang und sollte daher aufgeschrieben werden. Sie können damit später nochmals die Nachweise herunterladen.

Sie haben außerdem die Möglichkeit sich den Erzeugten Nachweis anzeigen zu lassen oder weitere Nachweise aufzuteilen.

#### 4. <u>Rückbuchung eines Nachweises, der direkt vom Hersteller ausgestellt wurde</u>

Sie haben einen Nachhaltigkeitsnachweis direkt von einem Hersteller bekommen. Die Menge an Biomasse wurde aber nicht angenommen, da Sie nicht der vereinbarten Qualität entspricht, oder der Hersteller hat versehentlich die Anlagenbetreibernummern vertauscht und Sie haben die Ware nicht bekommen. In solchen Fällen kann der Nachhaltigkeitsnachweis von Ihnen auf ein spezielles Konto (Ausbuchungskonto von Biomasse von Anlagenbetreibern) gebucht werden. Auf Antrag des Herstellers kann die BLE diesen Nachweis dem Hersteller wieder zur Verfügung stellen bzw. ihm Hilfestellung geben, wie er anderweitig verfahren kann.

|                            | Startseite   Antrag stellen   Antra | g auf Umschreibung                                       |         |
|----------------------------|-------------------------------------|----------------------------------------------------------|---------|
| Startseite                 |                                     |                                                          | DE   EN |
| Zugangsdaten               | Ihre Adressdaten   Nachweis au      | uswählen   Angaben zur Dokumentation   Empfänger angeben |         |
| Antrag stellen             |                                     |                                                          |         |
| Antrag auf Zusammenfassung | Sie sind mit den folgenden Daten    | im System registriert.                                   |         |
| Antrag auf Teilung         | Antraosteller                       |                                                          |         |
| Antrag auf Umschreibung    | Personart                           | Personengesellschaft oder Juristische Person             |         |
| Antrag/Nachweis anzeigen   | Name                                | Anlagenbetreiber GmbH                                    |         |
| Nachweis anzeigen          | Rechtsform                          | GmbH                                                     |         |
| Kontoauszug downloaden     | Adresse                             |                                                          |         |
|                            | PLZ/Ort                             | 98765 Dorf                                               |         |
| Hilfe                      | Ortsteil                            |                                                          |         |
| Ahmelden                   | Straße/Hausnummer                   | Weg 9                                                    |         |
| Abilieiden                 | Bundesland (DE)                     | Nordrhein-Westfalen                                      |         |
|                            | Staat                               | Deutschland                                              |         |
|                            | Kontakt                             |                                                          |         |
|                            | E-Mail                              | fake@ble.de                                              |         |
|                            | Telefon                             | 123/123                                                  |         |
|                            | Telefax                             |                                                          |         |
|                            |                                     | Hinweis zur Änderung dieser Daten                        | Weiter  |
|                            | Zum Seitenanfang                    |                                                          |         |

Es werden Ihnen als erstes Ihre Adressdaten angezeigt. Bei fehlerhaften Daten wenden Sie sich bitte an die BLE. Eventuell enthalten Ihre Kontaktdaten noch Platzhalter der BLE. Diese werden demnächst entfernt.

Zum Umschreiben eines Nachweises bestätigen Sie bitte mit Weiter.

|                            | Startseite   Antrag stellen   Antrag auf Umschreibung                                                             |       |
|----------------------------|----------------------------------------------------------------------------------------------------|-------|
| Startseite                 | DE                                                                                                    | EN    |
| Zugangsdaten               | Ihre Adressdaten   Nachweis auswählen   Angaben zur Dokumentation   Empfänger angeben                             |       |
| Antrag stellen             |                                                                                                    |       |
| Antrag auf Zusammenfassung | Bitte wählen Sie den umzuschreibenden Nachweis bzw. Teilnachweis aus und bestätigen Sie anschließend<br>Erklägung | l die |
| Antrag auf Teilung         | Linderding,                                                                                                    |       |
| Antrag auf Umschreibung    | Nachweisnummer 🔻 Auswählen                                                                                        |       |
| Antrag/Nachweis anzeigen   |                                                                                                    |       |
| Nachweis anzeigen          | Menge                                                                                                    |       |
| Kontoauszug downloaden     | Nachweisnummer                                                                                                    |       |
|                            | Art der Biomasse                                                                                                  |       |
|                            | Anbauland                                                                                                    |       |
| Hilfe                      | Menge                                                                                                    |       |
| Abmelden                   | Energiegehalt                                                                                                    |       |
|                            | Treibhausgas-Minderungspotential                                                                                  |       |
|                            | Treibhausgas-Emissionen                                                                                           |       |
|                            | Vergleichswert für<br>Fossilbrennstoffe                                                                           |       |
|                            | Mögliche Einsatzbereiche                                                                                          |       |
|                            | Möglicher Einsatz in                                                                                              |       |
|                            | Berechnung erfolgte                                                                                               |       |
|                            | Bonus für die<br>Wiederherstellung von<br>Flächen                                                                 |       |
|                            | Emissionseinsparungen durch<br>Kohlenstoffakkumulierung                                                           |       |
|                            | Herkunft                                                                                                    |       |
|                            | Aus einer Ölmühle, die vor<br>dem 23.01.08 in Betrieb war                                                         |       |
|                            | Letzter Lieferant                                                                                                 |       |
|                            | Dokumentation des<br>Lieferanten                                                                                  |       |
|                            | Zurück                                                                                                    |       |
|                            | Zum Seitenanfang                                                                                                  |       |

Wählen Sie bitte den für die Umschreibung vorgesehenen Nachweis aus. Sie können entweder einen Teil der Nachweis-Nummer eingeben, oder den Nachweis über das Drop-Down-Menü ▼ auswählen. Drücken Sie danach Auswählen, es werden Ihnen die Daten zum Nachweis angezeigt.

#### Handbuch Nabisy für Anlagenbetreiber

| Antrag auf Zusammenfassung<br>Antrag auf Teilung | Bitte wählen Sie den umzuschrei<br>Erklärung.                      | benden Nachweis bzw. Teilnachweis aus und bestätigen Sie                                                              | eanschließend die |
|--------------------------------------------------|--------------------------------------------------------------------|----------------------------------------------------------------------------------------------------|-------------------|
| Antrag auf Umschreibung                          | Nachweisnummer DE                                                  | -B-BLE-BM-37-212-05950000-NNw-00000012 🗸 🖌                                                                            | Auswählen         |
| Antrag/Nachweis anzeigen                         |                                                                    | -                                                                                                    |                   |
| Nachweis anzeigen                                | Menge                                                              |                                                                                                    |                   |
| Kontoauszug downloaden                           | Nachweisnummer                                                     | DE-B-BLE-BM-37-212-05950000-NNw-00000012                                                                              |                   |
|                                                  | Art der Biomasse                                                   | 27101941-1 (100%)                                                                                                    |                   |
|                                                  | Anbauland                                                          | Deutschland                                                                                                    |                   |
| Hilfe                                            | Menge                                                              | 998,386 t                                                                                                    |                   |
| Abmelden                                         | Energiegehalt                                                      | 36.940.282 MJ                                                                                                    |                   |
|                                                  | Treibhausgas-Minderungspotent                                      | tial                                                                                                    |                   |
|                                                  | Treibhausgas-Emissionen                                            | 52 g CO2eq/MJ                                                                                                    |                   |
|                                                  | Vergleichswert für<br>Fossilbrennstoffe                            | 83,8 g CO2eq/M]                                                                                                    |                   |
|                                                  | Mögliche Einsatzbereiche                                           | Kraftstoff<br>Strom<br>Kraft-Wärmee-Kopplung                                                                          |                   |
|                                                  | Möglicher Einsatz in                                               | Weltweit                                                                                                    |                   |
|                                                  | Berechnung erfolgte                                                | anhand von Standardwerten                                                                                             |                   |
|                                                  | Bonus für die Wiederherstellung<br>von Flächen                     | Nein                                                                                                    |                   |
|                                                  | Emissionseinsparungen durch<br>Kohlenstoffakkumulierung            | Nein                                                                                                    |                   |
|                                                  | Herkunft                                                           |                                                                                                    |                   |
|                                                  | Aus einer Ölmühle, die vor dem<br>23.01.08 in Betrieb war          | Nein                                                                                                    |                   |
|                                                  | Letzter Lieferant                                                  |                                                                                                    |                   |
|                                                  | Dokumentation des Lieferanten                                      |                                                                                                    |                   |
|                                                  | Erklärung zum Massenbila                                           | nzsystem                                                                                                    |                   |
|                                                  | Die Biomasse erfüllt nach den Vo<br>Massenbilanzsystem die Anforde | rgaben zur Rückverfolgung des hergestellten Produkts über<br>rungen nach Nummer 2 des Nachhaltigkeits-Teilnachweises. | ein               |
|                                                  | Zurück                                                             |                                                                                                    | ✓ Ja Bestätigen   |
|                                                  | Zum Seitenanfang                                                   |                                                                                                    |                   |

Bestätigen Sie die Erklärung mit einem Klick auf Ja und Bestätigen Sie die Auswahl.

|                            | Startseite   Antrag stellen   Antrag auf Umschreibung                                 |         |
|----------------------------|---------------------------------------------------------------------------------------|---------|
| Startseite                 |                                                                                       | DE   EN |
| Zugangsdaten               | Ihre Adressdaten   Nachweis auswählen   Angaben zur Dokumentation   Empfänger angeben |         |
| Antrag stellen             |                                                                                       |         |
| Antrag auf Zusammenfassung | Bitte wählen Sie die Maßeinheit aus, die Sie verwenden wollen.                        |         |
| Antrag auf Teilung         | 0 Tappa 000 286 t                                                                     |         |
| Antrag auf Umschreibung    | O Kubikmeter         1.130,675 m <sup>3</sup>                                         |         |
| Antrag/Nachweis anzeigen   |                                                                                       |         |
| Nachweis anzeigen          | Zurück                                                                                | Weiter  |
| Kontoauszug downloaden     | Zum Seitenanfang                                                                      |         |
| Hilfe                      |                                                                                       |         |
| Abmelden                   |                                                                                       |         |
|                            |                                                                                       |         |

Sie können nun entscheiden, in welcher Mengeneinheit der für die Umschreibung ausgewählte Nachweise ausgestellt werden sollen. Bestätigen Sie Ihre Auswahl mit Weiter.

|                            | Startseite   Antrag stellen   Antrag auf Umschreibung                                                            |
|----------------------------|----------------------------------------------------------------------------------------------------|
| Startseite                 | DE   EN                                                                                                    |
| Zugangsdaten               | Ihre Adressdaten   Nachweis auswählen   Angaben zur Dokumentation   Empfänger angeben                            |
| Antrag stellen             |                                                                                                    |
| Antrag auf Zusammenfassung | Bitte geben Sie die Daten zur Dokumentation der Lieferung in einem Massenbilanzsystem nach § 17 BioSt-NachV bzw. |
| Antrag auf Teilung         | Biokraft-NachV ein.                                                                                              |
| Antrag auf Umschreibung    | 🗹 Die Dokumentation der Lieferung in einem Massenbilanzsystem erfolgt über die Web-Anwendung der BLE.            |
| Antrag/Nachweis anzeigen   | 🗌 Antragsteller-/in unterliegt der zollamtlichen Überwachung.                                                    |
| Nachweis anzeigen          |                                                                                                    |
| Kontoauszug downloaden     | Zurück Bestätigen                                                                                                |
|                            | Zum Seitenanfang                                                                                                 |
| Hilfe                      |                                                                                                    |
| Abmelden                   |                                                                                                    |
|                            |                                                                                                    |
|                            |                                                                                                    |

Die Dokumentation der Lieferung wird mit der Web-Anwendung der BLE (Nabisy) für Sie übernommen. Bestätigen Sie dies, um zur nächsten Seite zu gelangen.

|                            | Startseite   Antrag stellen   Antr | rag auf Umschreibung                                    |            |
|----------------------------|------------------------------------|---------------------------------------------------------|------------|
| Startseite                 |                                    |                                                         | DE   EN    |
| Zugangsdaten               | Ihre Adressdaten   Nachweis au     | swählen   Angaben zur Dokumentation   Empfänger angeben |            |
| Antrag stellen             |                                    |                                                         |            |
| Antrag auf Zusammenfassung | Bitte geben Sie den Empfänger      | des Teilnachweises an.                                  |            |
| Antrag auf Teilung         | Empfänger                          |                                                         |            |
| Antrag auf Umschreibung    | Nummer des Notzbetreibers          |                                                         |            |
| Antrag/Nachweis anzeigen   | odor Ausbushung                    | Auswani                                                 | en         |
| Nachweis anzeigen          | oder Ausbuchung                    | Auswanien                                               |            |
| Kontoauszug downloaden     |                                    | Deichmanns Aue 30                                       |            |
|                            |                                    | 53169 Bonn<br>Deutschland                               |            |
| Hilfe                      | Dokumentation der Lieferund        | 1                                                       |            |
| Abmelden                   |                                    |                                                         |            |
|                            | Lieferbedingungen                  | EXW                                                     |            |
|                            | Ort der Weitergabe                 | Bonn                                                    |            |
|                            | Datum der Weitergabe               | 14.04.2013 TT.MM.JJJJ                                   |            |
|                            |                                    |                                                         |            |
|                            | Zurück                             |                                                         | Übernehmen |
|                            | Zum Seitenanfang                   |                                                         |            |

Um auf das Ausbuchtungskoto umschreiben zu können klicken Sie in der Zeile "oder Ausbuchung" auf Auswählen. Die Angaben zum Ausbuchungskonto erscheinen.

Geben Sie in den Lieferbedingungen bitte EXW an, weiterhin geben Sie bitte Ihren Ort und das aktuelle Datum an.

|                                                  | Startseite   Antrag stellen   Antr | ag auf Umschreibung                                               |                  |
|--------------------------------------------------|------------------------------------|-------------------------------------------------------------------|------------------|
| Startseite                                       |                                    |                                                                   | DE   EN          |
| Zugangsdaten                                     |                                    |                                                                   |                  |
| Antrag stellen                                   | Zusammenfassung                    |                                                                   |                  |
| Antrag auf Zusammenfassung<br>Antrag auf Teilung | Mit Bestätigung der Daten könne    | en Sie Ihren Antrag stellen.                                      |                  |
| Antrag auf Umschreibung                          | Antrag                             | Antrag auf Umschreibung                                           |                  |
| Antrag/Nachweis anzeigen                         | Nachweis(e)                        | DE-B-BLE-BM-37-212-05950000-NNw-00000012 (998,386 t)              | Bearbeiten       |
| Nachweis anzeigen                                | Dokumentation                      | Über die Web-Anwendung der BLE                                    | Bearbeiten       |
| Kontoauszug downloaden                           | Empfänger                          | Ausbuchung von Biomasse von Anlagenbeteibern, Bonn ( $998,386$ t) | Bearbeiten       |
| Hilfe                                            |                                    | Bestätigen und Antrag ste                                         | llen: Bestätigen |
| Abmelden                                         |                                    | Abbrechen und Antrag verwei                                       | fen: Abbrechen   |
|                                                  | Zum Seitenanfang                   |                                                                   |                  |

In der folgenden Zusammenfassung wird Ihnen der gestellte Antrag als Übersicht nochmals angezeigt. Sie haben die Möglichkeit den Antrag über Bearbeiten nochmals zu verändern, oder mit Abbrechen den ganzen Antrag zu verwerfen.

Mit Bestätigen wird der Antrag ausgeführt.

|                                                                                                    | Startseite   Antrag stellen   Antrag auf Umschreibung                                                                                                    |         |
|----------------------------------------------------------------------------------------------------|----------------------------------------------------------------------------------------------------|---------|
| Startseite                                                                                                    |                                                                                                    | DE   EN |
| Zugangsdaten                                                                                                    |                                                                                                    |         |
| Antrag stellen                                                                                                    | Umschreibung erfolgreich abgeschlossen                                                                                                    |         |
| Antrag auf Zusammenfassung<br>Antrag auf Teilung<br>Antrag auf Umschreibung<br>Antrag/Nachweis anzeigen<br>Nachweis anzeigen | Ihr Antrag wurde in das System übertragen.<br>Ihre Antragsnummer: DE-B-BLE-BM-Antr-10000631<br>• Die erzeugten Nachweise anzeigen<br>• Einen weiteren Nachweis umschreiben<br>C Zum Seitenanfang |         |
| Hilfe<br>Abmelden                                                                                                    |                                                                                                    |         |

Am Ende einer Antragstellung sehen Sie eine Antragsnummer. Diese Nummer ist die Referenznummer zum Vorgang und sollte daher aufgeschrieben werden. Sie können damit später nochmals die Nachweise herunterladen.

Sie haben außerdem die Möglichkeit sich den Erzeugten Nachweis anzeigen zu lassen oder weitere Nachweise umschreiben.

## 5. <u>Umschreibung eines Teilnachweises, der als Rest aus einer Teilung auf einen</u> <u>Netzbetreiber entstand</u>

Wenn Sie einen Nachweis teilen, um Ihrem Netzbetreiben einen Teil der Menge zu übertragen wird der Rest Ihnen gutgeschrieben. Wenn Sie diesen Teil an Ihren Vorlieferanten zurückschreiben müssen, weil Sie z.B. eine Havarie mit dem Motor hatten und der Vorlieferant das Öl zurücknimmt, ist dies nur über ein spezielles Konto (Ausbuchungskonto von Biomasse von Anlagenbetreibern) möglich. Auf Antrag des Vorlieferanten kann die BLE diesen Nachweis dem Händler wieder zur Verfügung stellen.

|                            | Startseite   Antrag stellen   Antra | ag auf Umschreibung                                      |         |
|----------------------------|-------------------------------------|----------------------------------------------------------|---------|
| Startseite                 |                                     |                                                          | DE   EN |
| Zugangsdaten               | Ihre Adressdaten   Nachweis a       | uswählen   Angaben zur Dokumentation   Empfänger angeben |         |
| Antrag stellen             |                                     |                                                          |         |
| Antrag auf Zusammenfassung | Sie sind mit den folgenden Dater    | n im System registriert.                                 |         |
| Antrag auf Teilung         | Antragsteller                       |                                                          |         |
| Antrag auf Umschreibung    | Personart                           | Personengesellschaft oder Juristische Person             |         |
| Antrag/Nachweis anzeigen   | Name                                | Anlagenbetreiber GmbH                                    |         |
| Nachweis anzeigen          | Rechtsform                          | GmbH                                                     |         |
| Kontoauszug downloaden     | Adresse                             |                                                          |         |
|                            | PLZ/Ort                             | 98765 Dorf                                               |         |
| Hilfe                      | Ortsteil                            |                                                          |         |
| Ahmoldon                   | Straße/Hausnummer                   | Weg 9                                                    |         |
| Abilieideil                | Bundesland (DE)                     | Nordrhein-Westfalen                                      |         |
|                            | Staat                               | Deutschland                                              |         |
|                            | Kontakt                             |                                                          |         |
|                            | E-Mail                              | fake@ble.de                                              |         |
|                            | Telefon                             | 123/123                                                  |         |
|                            | Telefax                             |                                                          |         |
|                            |                                     | Hinweis zur Änderung dieser Daten                        | Weiter  |
|                            | 🔼 Zum Seitenanfang                  |                                                          |         |

Es werden Ihnen als erstes Ihre Adressdaten angezeigt. Bei fehlerhaften Daten wenden Sie sich bitte an die BLE. Eventuell enthalten Ihre Kontaktdaten noch Platzhalter der BLE. Diese werden demnächst entfernt.

Zum Umschreiben eines Nachweises bestätigen Sie bitte mit Weiter.

|                            | Startseite   Antrag stellen   Antrag auf Umschreibung                                                    |         |
|----------------------------|----------------------------------------------------------------------------------------------------|---------|
| Startseite                 |                                                                                                    | DE   EN |
| Zugangsdaten               | Ihre Adressdaten   Nachweis auswählen   Angaben zur Dokumentation   Empfänger angeben                    |         |
| Antrag stellen             |                                                                                                    |         |
| Antrag auf Zusammenfassung | Bitte wählen Sie den umzuschreibenden Nachweis bzw. Teilnachweis aus und bestätigen Sie anschließend die |         |
| Antrag auf Teilung         | Erklarung.                                                                                               |         |
| Antrag auf Umschreibung    | Nachweisnummer                                                                                           |         |
| Antrag/Nachweis anzeigen   |                                                                                                    |         |
| Nachweis anzeigen          | Menge                                                                                                    |         |
| Kontoauszug downloaden     | Nachweisnummer                                                                                           |         |
|                            | Art der Biomasse                                                                                         |         |
| Hilfe                      | Menae                                                                                                    |         |
| Abmelden                   | Energiegehalt                                                                                            |         |
|                            | Treibhausgas-Minderungspotential                                                                         |         |
|                            | Treibhausgas-Emissionen                                                                                  |         |
|                            | Vergleichswert für<br>Fossilbrennstoffe                                                                  |         |
|                            | Mögliche Einsatzbereiche                                                                                 |         |
|                            | Möglicher Einsatz in                                                                                     |         |
|                            | Berechnung erfolgte                                                                                      |         |
|                            | Bonus für die Wiederherstellung<br>von Flächen                                                           |         |
|                            | Emissionseinsparungen durch<br>Kohlenstoffakkumulierung                                                  |         |
|                            | Herkunft                                                                                                 |         |
|                            | Aus einer Ölmühle, die vor dem<br>23.01.08 in Betrieb war                                                |         |
|                            | Letzter Lieferant                                                                                        |         |
|                            | Dokumentation des Lieferanten                                                                            |         |
|                            | Zurück                                                                                                   |         |
|                            |                                                                                                    |         |

Wählen Sie bitte den für die Umschreibung vorgesehenen Nachweis aus. Sie können entweder einen Teil der Nachweis-Nummer eingeben, oder den Nachweis über das Drop-Down-Menü ▼ auswählen. Drücken Sie danach Auswählen, es werden Ihnen die Daten zum Nachweis angezeigt.

| Antrag stellen                                   | •                                                                |                                                                                                    |
|--------------------------------------------------|------------------------------------------------------------------|----------------------------------------------------------------------------------------------------|
| Antrag auf Zusammenfassung<br>Antrag auf Teilung | Bitte wählen Sie den umzuschrei<br>Erklärung.                    | benden Nachweis bzw. Teilnachweis aus und bestätigen Sie anschließend die                                                    |
| Antrag auf Umschreibung                          | Nachweisnummer DE                                                | -B-BLE-BM-37-211-05950000-NTNw-10001056  Auswählen                                                                           |
| Antrag/Nachweis anzeigen                         |                                                                  |                                                                                                    |
| Nachweis anzeigen                                | Menge                                                            |                                                                                                    |
| Kontoauszug downloaden                           | Nachweisnummer                                                   | DE-B-BLE-BM-37-211-05950000-NTNw-10001056                                                                                    |
| Kontouszug dominouden                            | Art der Biomasse                                                 | 27101941-1 (100%)                                                                                                    |
|                                                  | Anbauland                                                        | Deutschland                                                                                                    |
| Hilfe                                            | Menge                                                            | 1.496,772 t                                                                                                    |
| Abmelden                                         | Energiegehalt                                                    | 55.380.564 MJ                                                                                                    |
|                                                  | Treibhausgas-Minderungspot                                       | ential                                                                                                    |
|                                                  | Treibhausgas-Emissionen                                          | 52 g CO2eq/MJ                                                                                                    |
|                                                  | Vergleichswert für<br>Fossilbrennstoffe                          | 83,8 g CO2eq/MJ                                                                                                    |
|                                                  | Mögliche Einsatzbereiche                                         | Strom<br>Kraft-Wärmee-Kopplung<br>Kraftstoff                                                                                 |
|                                                  | Möglicher Einsatz in                                             | Weltweit                                                                                                    |
|                                                  | Berechnung erfolgte                                              | anhand von Standardwerten                                                                                                    |
|                                                  | Bonus für die Wiederherstellung<br>von Flächen                   | Nein                                                                                                    |
|                                                  | Emissionseinsparungen durch<br>Kohlenstoffakkumulierung          | Nein                                                                                                    |
|                                                  | Herkunft                                                         |                                                                                                    |
|                                                  | Aus einer Ölmühle, die vor dem<br>23.01.08 in Betrieb war        | Nein                                                                                                    |
|                                                  | Letzter Lieferant                                                | Anlagenbetreiber GmbH<br>Weg 9<br>98765 Dorf<br>Deutschland                                                                  |
|                                                  | Dokumentation des Lieferanten                                    | Über die Web-Anwendung der BLE                                                                                               |
|                                                  | Erklärung zum Massenbi                                           | lanzsystem                                                                                                    |
|                                                  | Die Biomasse erfüllt nach den Vo<br>die Anforderungen nach Numme | orgaben zur Rückverfolgung des hergestellten Produkts über ein Massenbilanzsystem<br>r 2 des Nachhaltigkeits-Teilnachweises. |
|                                                  | Zurück                                                           | Ja Bestätigen                                                                                                    |
|                                                  | 🔼 Zum Seitenanfang                                               |                                                                                                    |

## Bestätigen Sie die Erklärung mit einem Klick auf Ja und Bestätigen Sie die Auswahl.

|                            | Startseite   Antrag stellen   Antrag auf Umschreibung                                 |         |
|----------------------------|---------------------------------------------------------------------------------------|---------|
| Startseite                 |                                                                                       | DE   EN |
| Zugangsdaten               | Ihre Adressdaten   Nachweis auswählen   Angaben zur Dokumentation   Empfänger angeben |         |
| Antrag stellen             |                                                                                       |         |
| Antrag auf Zusammenfassung | Bitte wählen Sie die Maßeinheit aus, die Sie verwenden wollen.                        |         |
| Antrag auf Teilung         |                                                                                       |         |
| Antrag auf Umschreibung    | C Kubikmeter 1.695,099 m <sup>3</sup>                                                 |         |
| Antrag/Nachweis anzeigen   |                                                                                       |         |
| Nachweis anzeigen          | Zurück                                                                                | Weiter  |
| Kontoauszug downloaden     | Zum Seitenanfang                                                                      |         |
| Hilfe                      |                                                                                       |         |
| Abmelden                   |                                                                                       |         |
|                            |                                                                                       |         |
|                            |                                                                                       |         |

Sie können nun entscheiden, in welcher Mengeneinheit die von Ihnen geteilte Nachweise ausgestellt werden sollen. Bestätigen Sie Ihre Auswahl mit Weiter.

|                            | Startseite   Antrag stellen   Antrag auf Umschreibung                                                            |  |
|----------------------------|----------------------------------------------------------------------------------------------------|--|
| Startseite                 | DE   EN                                                                                                    |  |
| Zugangsdaten               | Ihre Adressdaten   Nachweis auswählen   Angaben zur Dokumentation   Empfänger angeben                            |  |
| Antrag stellen             |                                                                                                    |  |
| Antrag auf Zusammenfassung | Bitte geben Sie die Daten zur Dokumentation der Lieferung in einem Massenbilanzsystem nach § 17 BioSt-NachV bzw. |  |
| Antrag auf Teilung         | Biokraft-NachV ein.                                                                                              |  |
| Antrag auf Umschreibung    | 🗹 Die Dokumentation der Lieferung in einem Massenbilanzsystem erfolgt über die Web-Anwendung der BLE.            |  |
| Antrag/Nachweis anzeigen   | 🗌 Antragsteller-/in unterliegt der zollamtlichen Überwachung.                                                    |  |
| Nachweis anzeigen          |                                                                                                    |  |
| Kontoauszug downloaden     | Zurück Bestätigen                                                                                                |  |
|                            | Zum Seitenanfang                                                                                                 |  |
| Hilfe                      |                                                                                                    |  |
| Abmelden                   |                                                                                                    |  |
|                            |                                                                                                    |  |
|                            |                                                                                                    |  |

Die Dokumentation der Lieferung wird mit der Web-Anwendung der BLE (Nabisy) für Sie übernommen. Bestätigen Sie dies, um zur nächsten Seite zu gelangen.

|                            | Startseite   Antrag stellen   Antra | ag auf Umschreibung                               |           |            |
|----------------------------|-------------------------------------|---------------------------------------------------|-----------|------------|
| Startseite                 |                                     |                                                   |           | DE   EN    |
| Zugangsdaten               | Ihre Adressdaten   Nachweis aus     | wählen   Angaben zur Dokumentation   Empfänger an | geben     |            |
| Antrag stellen             |                                     |                                                   | -         |            |
| Antrag auf Zusammenfassung | Bitte geben Sie den Empfänger o     | les Teilnachweises an.                            |           |            |
| Antrag auf Teilung         | Empfänger                           |                                                   |           |            |
| Antrag auf Umschreibung    | Nummer des Netzbetreihers           |                                                   | A         |            |
| Antrag/Nachweis anzeigen   | ader Ausburg                        | •                                                 | Auswanien |            |
| Nachweis anzeigen          | oder Ausbuchung                     | Auswahlen                                         |           |            |
| Kontoauszug downloaden     |                                     | Deichmanns Aue 30                                 |           |            |
|                            |                                     | 53169 Bonn<br>Deutschland                         |           |            |
| Hilfe                      | Delaumentation der Liefenung        |                                                   |           |            |
| Abmelden                   | Dokumentation der Lieferung         |                                                   |           |            |
|                            | Lieferbedingungen                   | EXW                                               |           |            |
|                            | Ort der Weitergabe                  | Bonn                                              |           |            |
|                            | Datum der Weitergabe                | 14.04.2013 TT.MM.JJJJ                             |           |            |
|                            | Zurück                              |                                                   |           | Ühernehmen |
|                            | Zum Seitenanfang                    |                                                   |           |            |

Um auf das Ausbuchtungskoto umschreiben zu können klicken sie in der Zeile "oder Ausbuchung" auf Auswählen. Die Angaben zum Ausbuchungskonto erscheinen. Geben Sie in den Lieferbedingungen bitte EXW an, weiterhin geben Sie bitte Ihren Ort und das aktuelle Datum an.

|                                                  | Startseite   Antrag stellen   Antra | ag auf Umschreibung                                                       |                   |
|--------------------------------------------------|-------------------------------------|---------------------------------------------------------------------------|-------------------|
| Startseite                                       |                                     |                                                                           | DE   EN           |
| Zugangsdaten                                     |                                     |                                                                           |                   |
| Antrag stellen                                   | Zusammenfassung                     |                                                                           |                   |
| Antrag auf Zusammenfassung<br>Antrag auf Teilung | Mit Bestätigung der Daten könne     | en Sie Ihren Antrag stellen.                                              |                   |
| Antrag auf Umschreibung                          | Antrag                              | Antrag auf Umschreibung                                                   |                   |
| Antona (Nachuraia amarinan                       | Antragsteller                       | Anlagenbetreiber GmbH, Dorf                                               |                   |
| Antrag/Nachweis anzeigen                         | Nachweis(e)                         | DE-B-BLE-BM-37-211-05950000-NTNw-10001056 (1.496,772 t)                   | Bearbeiten        |
| Nachweis anzeigen                                | Dokumentation                       | Über die Web-Anwendung der BLE                                            | Bearbeiten        |
| Kontoauszug downloaden                           | Empfänger                           | Ausbuchung von Biomasse von Anlagenbeteibern, Bonn $({\bf 1.496,772}\ t)$ | Bearbeiten        |
| Hilfe                                            |                                     | Bestätigen und Antrag ste                                                 | ellen: Bestätigen |
| Abmelden                                         |                                     | Abbrechen und Antrag verwei                                               | fen: Abbrechen    |
|                                                  | Zum Seitenanfang                    |                                                                           |                   |

In der folgenden Zusammenfassung wird Ihnen der gestellte Antrag als Übersicht nochmals angezeigt. Sie haben die Möglichkeit den Antrag über Bearbeiten nochmals zu verändern, oder mit Abbrechen den ganzen Antrag zu verwerfen.

Mit Bestätigen wird der Antrag ausgeführt.

|                                                  | Startseite   Antrag stellen   Antrag auf Umschreibung                                              |         |
|--------------------------------------------------|----------------------------------------------------------------------------------------------------|---------|
| Startseite                                       |                                                                                                    | DE   EN |
| Zugangsdaten                                     |                                                                                                    |         |
| Antrag stellen                                   | Umschreibung erfolgreich abgeschlossen                                                             |         |
| Antrag auf Zusammenfassung<br>Antrag auf Teilung | Ihr Antrag wurde in das System übertragen.<br>Ihre Antragsnummer: <b>DE-B-BLE-BM-Antr-10000631</b> |         |
| Antrag auf Umschreibung                          | Die erzeugten Nachweise anzeigen                                                                   |         |
| Antrag/Nachweis anzeigen                         | Einen weiteren Nachweis umschreiben                                                                |         |
| Nachweis anzeigen                                | Zum Seitenanfang                                                                                   |         |
| Kontoauszug downloaden                           |                                                                                                    |         |
|                                                  |                                                                                                    |         |
| Hilfe                                            |                                                                                                    |         |
| Abmelden                                         |                                                                                                    |         |
|                                                  |                                                                                                    |         |
|                                                  |                                                                                                    |         |

Am Ende einer Antragstellung sehen Sie eine Antragsnummer. Diese Nummer ist die Referenznummer zum Vorgang und sollte daher aufgeschrieben werden. Sie können damit später nochmals die Nachweise herunterladen.

Sie haben außerdem die Möglichkeit sich den Erzeugten Nachweis anzeigen zu lassen oder weitere Nachweise umzuschreiben.

## V. Antrag/Nachweis anzeigen

Am Ende einer erfolgreichen Antragstellung bekommen Sie eine Antragsnummer angezeigt, mit der Sie sich den Vorgang nochmals ansehen können und die erstellten Nachweise herunterladen oder per E-Mail an den Empfänger versenden können. Über den Menüpunkt Antrag / Nachweis anzeigen, können Sie sich dies auch noch zu einem späteren Zeitpunkt ansehen.

| DF | FN |
|----|----|

| Antrag/Nachweis anzeigen                               |                                                                                                    |  |  |
|--------------------------------------------------------|----------------------------------------------------------------------------------------------------|--|--|
| Hier können Sie die Nachw<br>anzeigen. Bitte geben Sie | veise zu einem bereits gestellten Antrag auf Zusammenfassung, Teilung oder Umschreibung<br>Ihre Antragsnummer ein. |  |  |
| Antragsnummer                                          | DE-B-BLE-BM-Antr-                                                                                                  |  |  |
| Suchen                                                 |                                                                                                    |  |  |
| 🔼 Zum Seitenanfang                                     |                                                                                                    |  |  |

Geben Sie dafür die letzten acht Stellen der Antragsnummer in das entsprechende Feld ein und drücken Sie den Button Suchen.

### Antrag/Nachweis anzeigen

Erzeugte Nachweise zu Ihrem Antrag. Klicken Sie auf *Download*, um den Nachweis als PDF-Datei zu speichern. Klicken Sie auf *E-Mail*, um ihn als E-Mail zu versenden.

| Antragsnummer           | DE-B-BLE-BM-Antr-10000608                                                           |
|-------------------------|-------------------------------------------------------------------------------------|
| Antrag                  | Antrag auf Umschreibung                                                             |
| Antragsteller           | Anlagenbetreiber GmbH, Dorf                                                         |
| Erzeugte(r) Nachweis(e) | DE-B-BLE-BM-37-211-05950000-NTNw-10001055 ( <b>998,386 t</b> )<br>Download / E-Mail |
|                         | Download / E-Mail                                                                   |

Neue Suche

Sie bekommen für den gewählten Antrag die Zusammenfassung angezeigt und können den Nachweis erneut herunterladen oder per E-Mail versenden.

## VI. <u>Nachweis anzeigen</u>

Sie können sich Nachhaltigkeitsnachweise bzw. Nachhaltigkeits-Teilnachweise, die auf Sie weitergeleitet wurden, anzeigen lassen.

#### Nachhaltigkeitsnachweis anzeigen

Bitte geben Sie die Nummer des Nachhaltigkeitsnachweises ein, den Sie anzeigen möchten.

| Nachweisnummer | - | Auswählen |
|----------------|---|-----------|
|                |   |           |

🔼 Zum Seitenanfang

Dafür geben Sie entweder die komplette Nachweis-ID oder einen Teil der Nachweis-ID an.

### Nachhaltigkeitsnachweis anzeigen

Bitte geben Sie die Nummer des Nachhaltigkeitsnachweises ein, den Sie anzeigen möchten.

| Nachweisnummer | 56                                                | - | Auswählen |
|----------------|---------------------------------------------------|---|-----------|
|                | DE-B-BLE-BM-37-211-05950000-NTNw-100010 <b>56</b> |   |           |

#### 🔼 Zum Seitenanfang

Sie können sich aber auch eine Liste der Nachweise anzeigen lassen, die auf Sie ausgestellt wurden, indem Sie auf  $\mathbf{\nabla}$  klicken.

DE | EN

DE | EN

#### Nachhaltigkeitsnachweis anzeigen

Bitte geben Sie die Nummer des Nachhaltigkeitsnachweises ein, den Sie anzeigen möchten.

| Nachweisnummer |                                           | -      | Auswählen |
|----------------|-------------------------------------------|--------|-----------|
|                | DE-B-BLE-BM-37-211-05950000-NTNw-10001056 | Alle a | nzeigen   |

🔼 Zum Seitenanfang

Wählen Sie den gewünschten Nachweis aus und bestätigen Sie mit dem Button Auswählen.

### Es erscheint die folgende Anzeige.

#### Nachhaltigkeitsnachweis anzeigen

Klicken Sie hier, um den Nachweis als PDF-Datei herunterzuladen: D Download

| Empfänger                                                 |                                                             |  |
|-----------------------------------------------------------|-------------------------------------------------------------|--|
| Name                                                      | Anlagenbetreiber GmbH                                       |  |
| Straße/Hausnummer                                         | Weg 9                                                       |  |
| PLZ/Ort                                                   | 98765 Dorf                                                  |  |
| Staat                                                     |                                                             |  |
| Menge                                                     |                                                             |  |
| Nachweisnummer                                            | DE-B-BLE-BM-37-211-05950000-NTNw-10001056                   |  |
| Art der Biomasse                                          | 27101941-1 (100%)                                           |  |
| Anbauland                                                 | Deutschland                                                 |  |
| Menge                                                     | 1.496,772 t                                                 |  |
| Energiegehalt                                             | 55.380.564 MJ                                               |  |
| Treibhausgas-Minderungspotential                          |                                                             |  |
| Treibhausgas-Emissionen                                   | 52 g CO2eq/MJ                                               |  |
| Vergleichswert für<br>Fossilbrennstoffe                   | 83,8 g CO2eq/MJ                                             |  |
| Mögliche Einsatzbereiche                                  | Strom<br>Kraft-Wärmee-Kopplung<br>Kraftstoff                |  |
| Möglicher Einsatz in                                      | Weltweit                                                    |  |
| Berechnung erfolgte                                       | anhand von Standardwerten                                   |  |
| Bonus für die Wiederherstellung<br>von Flächen            | Nein                                                        |  |
| Emissionseinsparungen durch<br>Kohlenstoffakkumulierung   | Nein                                                        |  |
| Herkunft                                                  |                                                             |  |
| Aus einer Ölmühle, die vor dem<br>23.01.08 in Betrieb war | Nein                                                        |  |
| Letzter Lieferant                                         | Anlagenbetreiber GmbH<br>Weg 9<br>98765 Dorf<br>Deutschland |  |
| Dokumentation des Lieferanten                             | Über die Web-Anwendung der BLE                              |  |

Neue Suche

Sie haben die Möglichkeit sich den Nachweis als Pdf-Dokument herunterzuladen. Hierfür klicken Sie auf **Download**.

## VII. Kontoauszug

Im Menüpunkt Kontoauszug können Sie sich eine Übersicht herunterladen, in der alle zur Zeit auf Ihren Konto befindlichen Nachweise, mit folgenden Angaben, aufgelistet sind

- Nachweis-ID: der Identifikator des Nachweises
- Lieferanten-ID: die ID des letzten Lieferanten
- Menge
- Maßeinheit
- Biomasseart: die Codes finden Sie unter Hilfe in Nabisy
- Anteil: Wenn Sie ein Gemisch aus mehreren Biomassearten gekauft haben, sind hier die Anteile aufgeführt, ansonsten steht hier 100. Die Angaben sind in Prozent.

Die Tabelle wird im csv-Format zur Verfügung gestellt und kann mit einem Tabellenkalkulationsprogramm, z.B. Excel, geöffnet werden.